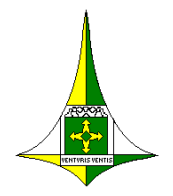

GOVERNO DO DISTRITO FEDERAL SECRETARIA DE ESTADO DE SAÚDE SUBSECRETARIA DE VIGILÂNCIA À SAÚDE Diretoria de Saúde do Trabalhador

# MANUAL DE INSTRUÇÕES PARA TABULAÇÃO DE INDICADORES EM SAÚDE DO TRABALHADOR

GOVERNO DO DISTRITO FEDERAL – GDF

Ibaneis Rocha Barros Júnior – Governador

SECRETARIA DE ESTADO DE SAÚDE – SES

Lucilene Maria Florêncio de Queiroz – Secretaria

SUBSECRETARIA DE VIGILÂNCIA À SAÚDE – SVS Divino Valero Martins – Subsecretário

**DIRETORIA DE SAÚDE DO TRABALHADOR – DISAT** *Elaine Faria Morelo – Diretora* 

**CENTRO DE REFERÊNCIA EM SAÚDE DO TRABALHADOR - CEREST** *Cleidimar Alves Lopes - Gerente* 

**GERÊNCIA DE ARTICULAÇÃO EM SAÚDE DO TRABALHADOR – GEAST** *Tatiany Lins Barbosa – Gerente*  GOVERNO DO DISTRITO FEDERAL SECRETARIA DE ESTADO DE SAÚDE SUBSECRETARIA DE VIGILÂNCIA À SAÚDE DIRETORIA DE SAÚDE DO TRABALHADOR CENTRO DE REFERÊNCIA EM SAÚDE DO TRABALHADOR GERÊNCIA DE ARTICULAÇÃO EM SAÚDE DO TRABALHADOR

# MANUAL DE INSTRUÇÕES PARA TABULAÇÃO DE INDICADORES EM SAÚDE DO TRABALHADOR

Brasília – DF Maio/2023 Copyright© 2023 – Secretaria de Estado de Saúde do Distrito Federal – SES/DF Gerência de Articulação em Saúde do Trabalhador Ano: 2023

Todos os direitos reservados. É permitida a reprodução parcial ou total desta obra, desde que citada à fonte e que não seja para venda ou qualquer fim comercial. A responsabilidade pelos direitos autorais de textos e imagens desta obra é da Subsecretaria.

Impresso no Brasil.

Tiragem: Formato impresso e eletrônico.

#### Diagramação

Eduardo André de Farias e Leitão – DISAT/SVS/SES

#### Elaboração

| Juliana Moura da Silva            | – CEREST/DISAT/SVS/SES       |
|-----------------------------------|------------------------------|
| Willkslainy Lima Paixão           | – CEREST/DISAT/SVS/SES       |
| Kelly Cristianne Barbalho Moreira | – CEREST/DISAT/SVS/SES       |
| Paulo Lisbão                      | - GEAST/CEREST/DISAT/SVS/SES |

Dados Internacionais de Catalogação na Publicação (CIP

Distrito Federal. Secretaria de Estado de Saúde.

Manual de instruções para tabulação de indicadores em saúde do trabalhador / Gerência de Articulação em Saúde do Trabalhador, Centro de Referência em Saúde do Trabalhador, Diretoria de Saúde do Trabalhador, Subsecretaria de Vigilância à Saúde, Secretaria de Estado de Saúde. – Brasília (DF) : Secretaria de Estado de Saúde, 2023.

29 p. : il.

 Saúde do Trabalhar – Informação em Saúde. 2. Indicadores em Saúde – Tabulação de Dados. 3. Tabnet – Ferramenta – Dados de Saúde. 4. Saúde Pública – Estatística. I. Título. II. Gerência de Articulação em Saúde do Trabalhador. III. Subsecretaria de Vigilância à Saúde.

Ficha elaborada pelo Núcleo de Desenvolvimento de Coleções – NDC/BCE/FEPECS

#### Endereço:

SEPS 712/912 – Asa Sul – Brasília, DF, CEP.: 70390-125 Fone: 61 2017 1059 Ramais: 8263 Endereço eletrônico: https://www.saude.df.gov.br/svs - *E-mail*: disat@saude.df.gov.br

# LISTA DE FIGURAS

| Figura 1  | Serviços DATASUS – TabNet                                       | 5  |
|-----------|-----------------------------------------------------------------|----|
| Figura 2  | TabNet – Saúde do Trabalhador – "Epidemiológicas e Morbidade"   | 6  |
| Figura 3  | TabNet – Doenças e Agravos – Exposição do trabalho              | 6  |
| Figura 4  | TabNet – Abrangência geográfica                                 | 7  |
| Figura 5  | TabNet – Variáveis – Períodos                                   | 7  |
| Figura 6  | TabNet – Categorias                                             | 8  |
| Figura 7  | TabNet – Notificações por ano                                   | 8  |
| Figura 8  | TabNet – Mortalidade – Estatísticas vitais                      | 9  |
| Figura 9  | TabNet – Mortalidade – Período                                  | 9  |
| Figura 10 | TabNet – Mortalidade – Localidade                               | 10 |
| Figura 11 | TabNet – Acidente de Trabalho                                   | 10 |
| Figura 12 | TabNet – Acidente de Trabalho – Região                          | 10 |
| Figura 13 | Observatório MPT – SmartLab                                     | 11 |
| Figura 14 | Observatório MPT – Dados de notificação ao trabalho no SINAN    | 11 |
| Figura 15 | Observatório MPT – Perfil dos casos no SINAN                    | 12 |
| Figura 16 | Observatório MPT – Acidentômetro                                | 12 |
| Figura 17 | Tabwin – Mapeamento de rede no computador                       | 13 |
| Figura 18 | Tabwin – Executar tabulação                                     | 13 |
| Figura 19 | Tabwin – Drives para cada tabulação                             | 14 |
| Figura 20 | Tabwin – Drives para cada tabulação e diretório                 | 14 |
| Figura 21 | Tabwin – Seleção de informações                                 | 16 |
| Figura 22 | Tabwin – Especificação de campos                                | 16 |
| Figura 23 | Tabwin – Geração de dados                                       | 17 |
| Figura 24 | Tabwin – Tabulação de dados de óbito relacionado ao trabalho    | 17 |
| Figura 25 | Tabwin – Variáveis de tabulação                                 | 18 |
| Figura 26 | Tabwin – Fórmula indicador coeficiente                          | 18 |
| Figura 27 | Tabwin – Tabulação de dados de acidentes de trabalho por região | 19 |

| Figura 28 | Tabwin – Fórmula indicador declarações de óbito                    | 19 |
|-----------|--------------------------------------------------------------------|----|
| Figura 29 | Tabwin – Número total de óbitos                                    | 20 |
| Figura 30 | Tabwin – Número de óbitos e registro de campo de ocupação          | 20 |
| Figura 31 | Tabwin – Cálculo das inconsistências do campo ocupação             | 21 |
| Figura 32 | Tabwin – Banco de dados por ano e tabulação                        | 21 |
| Figura 33 | Tabwin – Fórmula indicador acidente de trabalho nas declarações de | 22 |
|           | óbito                                                              |    |
| Figura 34 | Tabwin – Óbitos por causas externas e acidente de trabalho         | 22 |
| Figura 35 | Tabwin – Número total de óbitos por causas externas                | 23 |
| Figura 36 | Sinan – Sinan Net                                                  | 24 |
| Figura 37 | Sinan – Acesso ao sistema                                          | 24 |
| Figura 38 | Sinan – Tela de consulta de notificação                            | 25 |
| Figura 39 | Sinan – Dados do agravo                                            | 25 |
| Figura 40 | Sinan – Agravo com CID                                             | 26 |
| Figura 41 | Sinan – Apresentação da ficha para notificação de agravo           | 26 |
| Figura 42 | Sinan – Inserção dos dados no sistema                              | 26 |
| Figura 43 | Sinan – Consulta de notificação individual                         | 27 |
| Figura 44 | Sinan – Tela inicial de consulta                                   | 27 |
| Figura 45 | Sinan – Pesquisa por período                                       | 28 |
| Figura 46 | Sinan – Pesquisa por parâmetro                                     | 28 |
| Figura 47 | Sinan – Pesquisa por parâmetro opção de outros campos              | 28 |

# SUMÁRIO

| APRESENTAÇÃO                                   | 5  |
|------------------------------------------------|----|
| TABNET                                         | 5  |
| OBSERVATÓRIO DO MINISTÉRIO PÚBLICO DO TRABALHO | 11 |
| TABWIN                                         | 13 |
| SINAN                                          | 23 |
| REFERÊNCIAS                                    | 29 |

## APRESENTAÇÃO

Este manual é voltado para profissionais e estudantes da área de saúde do trabalhador, para ajudá-los a entender como tabular dados sobre a saúde dos trabalhadores de forma a poder identificar e monitorar dados epidemiológicos, sociodemográficos e fatores de risco relacionados ao trabalho. O manual apresenta uma linguagem clara e objetiva, com exemplos práticos para facilitar o entendimento.

O manual está dividido em quatro partes principais:

Parte 1: Tabnet

Parte 2: Observatório do Ministério Público do Trabalho

Parte 3: Tabwin

Tabulação da proporção de preenchimento do campo ocupação nas notificações de agravos e doenças relacionadas ao trabalho

Tabulação de dados de óbito relacionado ao trabalho

Parte 4: Sinan

### TABNET

A ferramenta Tabnet é um programa criado pelo DATASUS (Departamento de Informática do SUS), afim de facilitar a elaboração de tabulações com os diferentes bancos de dados de nossos sistemas de informação em saúde (SINAN, SIM, etc). Primeiramente acesse o *site* http://tabnet.datasus.gov.br/ e clique em Tabnet.

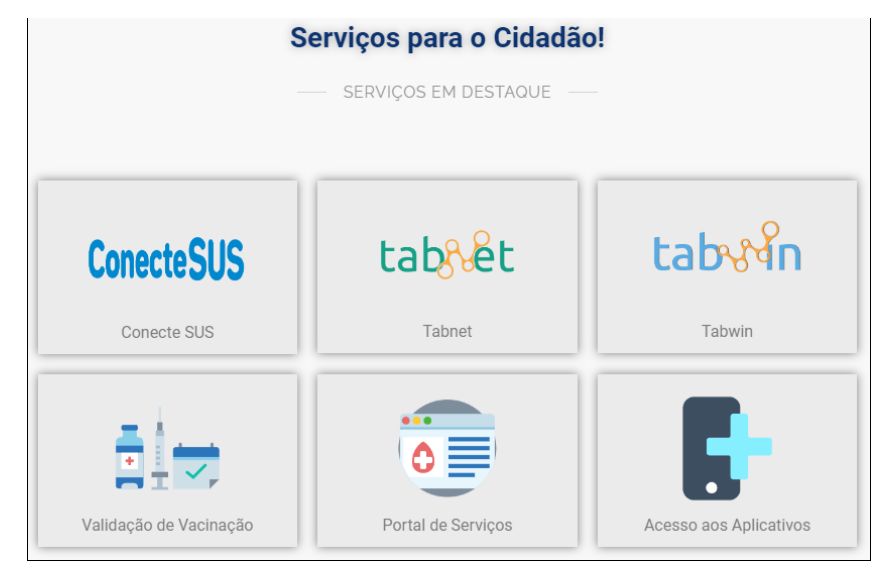

Figura 1: Serviços DATASUS – TabNet. Fonte: Tabnet/Datasus.

Trabalharemos com os dados de Saúde do Trabalhador, portanto é preciso ir para "Epidemiológicas e Morbidade" e selecionar "Doenças e Agravos de Notificação - 2007 em diante (SINAN)".

| Indicadores de Saúde e Pactuações                                                                                                    |
|----------------------------------------------------------------------------------------------------|
| ➤ Assistência à Saúde                                                                                                    |
| ▲ Epidemiológicas e Morbidade                                                                                                    |
| <ul> <li>Morbidade Hospitalar do SUS (SIH/SUS)</li> <li>Casos de Aids - Desde 1980 (SINAN)</li> <li>Casos de Hanseniase - Desde 2001 (SINAN)</li> <li>Casos de Tuberculose - Desde 2001 (SINAN)</li> <li>Casos de Tuberculose - Desde 2001 (SINAN)</li> <li>Doenças e Agravos de Notificação - 2007 em diante (SINAN)</li> <li>Doenças e Agravos de Notificação - 2001 a 2006 (SINAN)</li> <li>Notificações de casos suspeitos de SCZ - desde 2015</li> <li>Programa de Controle da Esquistossomose (PCE)</li> <li>Estado Nutricional (SISVAN)</li> <li>Hipertensão e Diabetes (HIPERDIA)</li> <li>Câncer de colo de útero e de mama (SISCOLO/SISMAMA)</li> <li>Sistema de Informação do Câncer - SISCAN (colo do útero e mama)</li> <li>Tempo até o inicio do tratamento oncológico - PAINEL - oncologia</li> </ul> |
| Rede Assistencial                                                                                                    |
| ▶ Estatísticas Vitais                                                                                                    |
| <ul> <li>Demográficas e Socioeconômicas</li> </ul>                                                                                                    |
| ▶ Inquéritos e Pesquisas                                                                                                    |
| ► Saúde Suplementar (ANS)                                                                                                    |
| ▶ Informações Financeiras                                                                                                    |
| Estatísticas de acesso ao TABNET                                                                                                    |

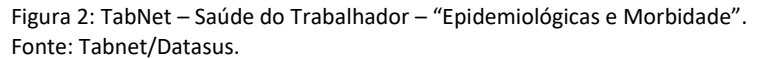

Selecione o agravo desejado, atentando-se que para informações de intoxicações exógenas relacionadas ao trabalho, é necessário marcar a opção "sim" no campo "Exposição trabalho", como exemplificado abaixo.

| Doenças e Agravos de Notificação - 2007 em<br>diante (SINAN)                 |
|------------------------------------------------------------------------------|
| Opção selecionada: Doenças e Agravos de Notificação – 2007 em diante (SINAN) |
| OAcidente de Trabalho                                                        |
| OAcidente de Habanio                                                         |
| OAcidente de trabalho com exposição a material biológico                     |
| OBotulismo                                                                   |
| OCâncer Relacionado ao Trabalho                                              |
| OCólera                                                                      |
| OCoqueluche                                                                  |
| ODermatose Relacionada ao Trabalho                                           |
| ODengue até 2013                                                             |
| ODengue de 2014 em diante                                                    |
| ODifteria                                                                    |
| ODoença de Chagas Aguda                                                      |
| ODoenças Exantemáticas                                                       |
| OEsquistossomose                                                             |
| OFebre Amarela                                                               |
| OFebre de Chikungunya                                                        |
| OFebre Maculosa                                                              |
| OFebre Tifóide                                                               |
| OHantavirose                                                                 |
| OHepatite                                                                    |
| OInfluenza Pandêmica                                                         |
| Intoxicação Exógena                                                          |
| OLeishmaniose Visceral                                                       |
| OLeishmaniose Tegumentar Americana                                           |

Figura 3: TabNet – Doenças e Agravos – Exposição do trabalho. Fonte: Tabnet/Datasus. Podemos trabalhar com os dados do Brasil ou selecionar as unidades federativas separadamente. Escolha a abrangência geográfica.

|   | OTétano Neonatal                      |     |     |
|---|---------------------------------------|-----|-----|
|   | OTranstorno Mental Relacionado ao Tr  | rab | all |
|   | OViolência interpessoal / autoprovoca | da  |     |
|   | OZika Vírus                           |     |     |
|   |                                       |     |     |
|   | Abrangância Coográfica:               |     |     |
|   | Abrangencia Geografica.               |     |     |
|   | Distrite Enderel                      |     |     |
|   | Distrito rederal                      | ×   |     |
|   | Selecione a opção du clique no mapa   | î   |     |
|   |                                       |     |     |
|   | Alaqoas                               |     |     |
|   | Amazonas                              |     |     |
|   | Amapá                                 |     |     |
|   | Bahia                                 |     |     |
|   | Ceará                                 |     |     |
| : | Distrito Federal                      |     |     |
|   | Espírito Santo                        |     |     |
|   | Goiás                                 |     |     |
|   | Maranhão                              |     |     |
|   | Mato Grosso                           |     |     |
|   | Mato Grosso do Sul                    | -   |     |
|   | Minas Gerais                          |     |     |
|   | Pará                                  |     |     |
|   | Paraíba                               |     |     |
|   | Paraná                                |     |     |
|   | Pernambuco                            |     |     |
|   | Piauí                                 | •   |     |

Figura 4: TabNet – Abrangência geográfica. Fonte: Tabnet/Datasus.

Agora vamos às seleções das variáveis. Para obter o número de notificações, em Linha, clicar sobre "Ano 1º Sintoma (s)", em Coluna, clicar sobre "Não Ativa" e em Conteúdo clicar sobre "Notificações". Em "Períodos Disponíveis", selecionar o ou os anos desejados.

|                      | Linha<br>Ano 1º Sintoma(s)<br>Mês 1º Sintoma(s)<br>Mês Notificação<br>Ano Notificação | Coluna<br>Não ativa<br>Ano 1º Sintoma(s)<br>Mês 1º Sintoma(s)<br>Mês Notificação | Conteúdo<br>Notificações |
|----------------------|---------------------------------------------------------------------------------------|----------------------------------------------------------------------------------|--------------------------|
| PERÍODOS DISPONÍVEIS |                                                                                       |                                                                                  |                          |
|                      |                                                                                       |                                                                                  |                          |

Figura 5: TabNet – Variáveis - Períodos. Fonte: Tabnet/Datasus.

No campo "Exposição trabalho", marcar a opção sim, para que sejam tabulados apenas as intoxicações exógenas relacionadas ao trabalho. E em seguida clicar em Mostra.

#### + Ano 1° Sintoma(s) Mês 1º Sintoma(s) + Mês Notificação + Ano Notificação 🛨 Município de notificação • Região de Saúde (CIR) de notif Macrorreg.de Saúde de notific Div.adm.estadual de notific Microrregião IBGE de notific Reg.Metropolit/RIDE de notific 🛨 Município de residência + Região de Saúde (CIR) de resid + Macrorreg.de Saúde de residênc Div.adm.estadual de residência Microrregião IBGE de residênc Reg.Metropolit/RIDE de resid 🛨 Faixa Etária 🛨 Raça + Sexo UF exposição Mun exposição BR + Agente Tóxico Circunstância Exposição trabalho Todas as categorias Ign/Branco Sim Não + Tipo de exposição + Classif. Final + Critério Confirmação + Evolução

□ Ordenar pelos valores da coluna □ Exibir linhas zeradas Formato ⑧ Tabela com bordas ○ Texto pré formatado ○ Colunas separadas por ";"

Mostra Limpa

#### Figura 6: TabNet – Categorias. Fonte: Tabnet/Datasus.

I

> SELEÇÕES DISPONÍVEIS

| ) INTOXICAÇÃO EXÓGENA - NOTIFICAÇÕES REGISTRADAS NO SINAN NET - BRASIL                                                                                                    |                                                        |
|----------------------------------------------------------------------------------------------------|--------------------------------------------------------|
| Notificações segundo Ano 1* Sintoma(s)<br>Exposição trabalho: Sim<br>Periodo: 2022                                                                                                    |                                                        |
| Ano 1º Sintoma(s)                                                                                                    | Notificações                                           |
| TOTAL                                                                                                    | 6.216                                                  |
| <1975                                                                                                    | 6                                                      |
| 1979                                                                                                    | 1                                                      |
| 1980                                                                                                    | 1                                                      |
| 1981                                                                                                    | 1                                                      |
| 1984                                                                                                    | 1                                                      |
| 1985                                                                                                    | 1                                                      |
| 1988                                                                                                    | 1                                                      |
| 1989                                                                                                    | 1                                                      |
| 1994                                                                                                    | 1                                                      |
| 1995                                                                                                    | 1                                                      |
| 2000                                                                                                    | 1                                                      |
| 2005                                                                                                    | 1                                                      |
| 2006                                                                                                    |                                                        |
| 2010                                                                                                    |                                                        |
| 2011                                                                                                    |                                                        |
| 2015                                                                                                    | 2                                                      |
| 2017                                                                                                    |                                                        |
| 2020                                                                                                    | -                                                      |
| 2021                                                                                                    | 72                                                     |
| 2022                                                                                                    | 6 109                                                  |
|                                                                                                    | 0.107                                                  |
| Fonte: Ministério da Saúde/SVS - Sistema de Informação de Agravos de Notificação - Sinan Net                                                                                                    |                                                        |
| Notas:                                                                                                    |                                                        |
| <ol> <li>Periódos Disponíveis / Periódo - Correspondem aos anos de notificação dos casos.</li> <li>Para casos de exponíção ao trabalho considerar apenas a categoria "Sim".</li> <li>Car - Convuncição de activite de trabalho.</li> <li>Car - Convuncição de activite de trabalho.</li> <li>Agois a partir 2020 do Espírito Santo não estão do Espónicei neste sistema, pols são oriundos do Sistema de informação.</li> <li>Dedos de partir 2020 do Espírito Santo não estão do misión se esta sistema, pols são oriundos do Sistema de informação.</li> <li>Dedos de 2019 a revisados e atualizados em 16/01/2023, sujeitos à revisão.</li> </ol> | ão e-SUS VS, em uso pelo estado desde janeiro de 2020. |
| *Dados disponibilizados no TABNET em 01/2023                                                                                                    |                                                        |
| COPIA COMO .CSV COPIA FARA TABWIN                                                                                                    | MOSTRA COMO GRÁFICO                                    |
| VOLTAR                                                                                                    |                                                        |

Figura 7: TabNet – Notificações por ano. Fonte: Tabnet/Datasus. Para dados de mortalidade em Saúde do Trabalhador, é preciso ir para "Estatísticas Vitais" na página inicial do TABNET (https://datasus.saude.gov.br/informacoes-de-saude-tabnet/)e selecionar "Mortalidade – desde 1996 pela CID-10", depois, "Óbitos por causas externas". Não se esqueça de selecionar a Abrangência Geográfica sobre a qual deseja os dados.

| <ul> <li>Indicadores de Saúde e Pactuações</li> </ul>                                                                                                    |
|----------------------------------------------------------------------------------------------------|
|                                                                                                    |
| ▶ Epidemiológicas e Morbidade                                                                                                    |
| ▶ Rede Assistencial                                                                                                    |
| ▲ Estatísticas Vitais                                                                                                    |
| <ul> <li>Nascidos Vivos - desde 1994</li> <li>Mortalidade - desde 1996 pela CID-10</li> <li>Painéis de monitoramento (SVS)</li> <li>Correção e redistribuição de óbitos segundo a<br/>Pesquisa de Busca Ativa</li> <li>Mortalidade - 1979 a 1995, pela CID-9</li> <li>Câncer (sitio do Inca)</li> </ul> |
| Demográficas e Socioeconômicas                                                                                                    |
| ▶ Inquéritos e Pesquisas                                                                                                    |
| ► Saúde Suplementar (ANS)                                                                                                    |
| ▹ Informações Financeiras                                                                                                    |
| Estatísticas de acesso ao TABNET                                                                                                    |

Figura 8: TabNet – Mortalidade – Estatísticas vitais. Fonte: Tabnet/Datasus.

#### Mortalidade – desde 1996 pela CID-10

| Opção selecionada: Mortalidade – dede 1996 pela CID-10 |
|--------------------------------------------------------|
| OMortalidade geral                                     |
| OMortalidade de residentes no exterior                 |
| OÓbitos por causas evitáveis - 0 a 4 anos              |
| OÓbitos por causas evitáveis - 5 a 74 anos             |
| OÓbitos infantis                                       |
| OÓbitos de mulheres em idade fértil e óbitos maternos  |
| Obitos por causas externas                             |
| OÓbitos fetais                                         |
| OÓbitos por causa múltipla                             |
| OÓbitos por causas mal definidas e inespecíficas       |
| OÓbitos por causas pouco úteis                         |
| Abrangência Geográfica:                                |

Brasil por Municípios 🗸

Figura 9: TabNet – Mortalidade – Período. Fonte: Tabnet/Datasus.

Para obter o número de óbitos relacionados ao trabalho, em Linha, clicar sobre "Município", em Coluna, clicar sobre "Não Ativa" e em Conteúdo clicar sobre "Óbitos p/ ocorrência". Em "Períodos Disponíveis", selecionar um ou mais anos desejados.

Figura 10: TabNet – Mortalidade – Localidade. Fonte: Tabnet/Datasus.

Em "Acid. Trabalho" marcar a opção "sim" e clicar em MOSTRA.

| Capital Capital Capit | +                       | Município                                                                          |
|----------------------------------------------------------------------------------------------------|-------------------------|------------------------------------------------------------------------------------|
|                                                                                                    | +                       | Capital                                                                            |
| Morrengia de Saide  Morrengia Disce  Regio Netropolitana - ROE  Freido Netropolitana - ROE  Freido Netropolitana - ROE  Freido Evronteria  Monicópido exterme poheza  Grande Grupo CIP10  Categoria CIP10  Categoria CIP10  Freido Etitia  Freido Etitia  Freido Etitia  Contra etitia  Contra et  | ÷                       | Região de Saúde (CIR)                                                              |
| Mcorregio InC2     Regio Mcorregio InC2     Território da Cladana     Mcorregio PIOR     Macoregio PIOR     Macoregio PIOR     Anachia Legal     Semiirio     Zona de Fronteria     Conceptiona - anoc     Conceptiona - anoc        | +                       | Macrorregião de Saúde                                                              |
|                                                                                                    | +                       | Microrregião IBGE                                                                  |
| Territorio da Cladadana Mesorregia PIODR Mesorregia PIODR Mesorregia PIODR Mesorregia PIODR Sendirido Picka de Pronteria Conde Grupo Colto Grupo Colto Grupo Colto Grupo Colto Grupo Colto Picka Etdiria Picka Etdiria Picka Picka  | Ŧ                       | Região Metropolitana - RIDE                                                        |
|                                                                                                    | ÷                       | Território da Cidadania                                                            |
| Amazfola Legal     Semlárido     Semlárido     Semlárido     Semlárido     Semlárido     Semlárido     Zona de Pronetria     Zona de Pronetria     Zona de Pronetria     Contegoria     Cortegoria C010     Piaia Estinia 005     Piaia Estinia 005     Piaia Estinia 005     Piaia Estinia 005     Piaia Estinia 005     Piaia Estinia 005     Piaia Estinia 005     Piaia Estinia 005     Piaia Estinia 005     Piaia Estinia 005     Semonta      Corrage     Escalaridade     Estado cintínia     Cortagoria     Cortage     Cortage      Cortage     Cortage     Cortage      Cortage     Cortage     Co     | +                       | Mesorregião PNDR                                                                   |
| Semilirido  Filia de Fronteira  Tota de Fronteira  Conde Grupo CID10  Cutegoria CID10  Cutegoria CID10  Filia Etiria  Filia Etiria  Filia Etiria  Filia Etiria  Seco  Corraça  Exclariade  Exclariade  Cucal corrificia  Add. Trabalho  Cucas categoria  Cucas  Corrieda  Cucas  Corrieda  Cucas  Cucariade  Cucas  Cucariade  Cucas  Cucariade  Cucas  Cucariade  Cucas  Cucariade  Cucas  Cucariade  Cucas  Cucariade  Cucas  Cucariade  Cucas  Cucariade  Cucas  Cucariade  Funda Etiria  Cucas  Cucariade  Cucas  Cucariade  Cucas  Cucariade  Cucas  Cucariade  Cucas  Cucariade  Cucas  Cucariade  Cucas  Cucariade  Cucariade  Cucas  Cucariade  Cucas  Cucariade  Cucas  Cucariade  Cucas  Cucariade  Cucas  Cucariade  Cucariade  | $\mathbf{\mathbf{\pm}}$ | Amazônia Legal                                                                     |
| Picka de Fronteira Carade Grooteira Carade Grooteira Carade Grooteira Carade Grooteira Carade Grooteira Carade Grooteira Carade Grooteira Picka Estinia Picka Estinia Picka PickaPicka Picka PickaPicka Picka PickaPicka Pi | $\mathbf{\pm}$          | Semiárido                                                                          |
| 2 Tona de Pronteria     Municípió de activema pobreza     Grande Grupo CID10     Citegoría CID10     Citegoría CID10     Priusa Estinia     Prius Estinia     Prius Estinia     Prius     Estinia     Estinia     Prius     Estinia     Estinia       | +                       | Faixa de Fronteira                                                                 |
| Winkickjola de extrema potreza         Grande Grupo C010         Grupo C010         Critegola C010         Fisia Estinia         Prizia Estinia cors         Prizia Estinia         Secon         Grande Grupo         Corringa         Estada chini         Estada chini         Estada chini         Estada chini         Estada chini         Estada chini         Estada chini         Estada chini         Corringa         Estada chini         Corringa         Acidi Tomaha         mondob         Gradenar pelos valores da coluna         Estada chini         Estada chini         Corringa         Acidi Tomaha         Prizia         Bable com bordas Orteo pri formatado Ocolunas separadas por ","                                                                                                    | <b>(+</b> )             | Zona de Fronteira                                                                  |
| Crando Crito O Clo 10     Creto por Clo 10     Creto por Clo 10     Creto por Clo 10     Creto por Clo 10     Priva Estina     Priva Estina     Priva Estina     Priva Estina     Priva     Estina     Estin     | Đ                       | Município de extrema pobreza                                                       |
| Cortegoria Coto Cotegoria Coto Priata Estivia Coto Priata Estivia Coto Priata Estivia Coto Priata Estivia Coto Precisia Associations Cotorrage Estado chi Estado chi Cotorrage Estado chi Cotorrage Cotorrage | +                       | Grande Grupo CID10                                                                 |
| C creand 2010 C relate 21th Priva 21th Priva 21th Priv | (H)                     | Grupo CID10                                                                        |
| Prista Estria dos Prista Estria dos Prista Estria dos Precisia Assor SA Seco Corraça Escolaridade Estado civil Costraça Escolaridade Costraça Costraça Cost | (H)                     | Categoria CID10                                                                    |
| Priva Etxini det Priva Etxini det Priva | •                       | Faixa Etária                                                                       |
| Pretira dent Estima det Pretira denor 1A Conners Conners Escolaridade Estado chil Estado chil Conners Conners Estado chil Conners Conners Conners Estado chil Conners Conners Conners Estado chil Conners Estado chil Estado chil Conners Estado chil Estado chil Estado  | Ē                       | Faixa Etária OPS                                                                   |
| Pretectina senor 1A     Sexo     Corranga     Exclaindade     Exclaindade     Exclaindade     Exclaindade     Add. Trabalho     Todda as c.tsporta     mod     product     product     Cordenar pelos valores da coluna                                                                                                    | Ð                       | Faixa Etária det                                                                   |
| Sexo 0     Corraça     Corraça     Estado rivil     Estado rivil     Cocia construita     Acid. Trabibito     Cocia as as categorias     Acid. Trabibito     Cocia as as categorias     Cordenar pelos valores da coluna                                                                                                    | +                       | Fx.Etária Menor 1A                                                                 |
| Contraça     Excelaridae     Excelaridae     Exclaridae     Local ocorrienta     Add. Trabalho     Toda as categoria     Toda     Toda as categoria     Toda     Toda as     Toda as      | Ē.                      | Sexo                                                                               |
|                                                                                                    | Ð                       | Cor/raca                                                                           |
| Etado civil     Cocal ocorreficia     Acid. Trabalho     Toda as categoria     Acid. Trabalho     Toda as categoria     Portado     Portado     P     | +                       | Escolaridade                                                                       |
| Cocal coordination     Acid Trabulat     Acid Trabulat     Acid Trabulat     Contenar pelos valores da coluna                                                                                                    | Ŧ                       | Estado civil                                                                       |
| Cold and creation     Cold and creation     Cold and creation     Cold and creation     Cold and creation     Cold and creation     Cold and creation     Cold and creation     Cold and creation     Cold and creation                                                                                                    | Đ                       | Local ocorrência                                                                   |
| India sin categorias         India sin categorias         India sin categorias         India categorias         India categorias         Indininterveni                                                                                                    | -                       | Acid, Trabalho                                                                     |
| ala<br>gnorado<br>□ Ordenar pelos valores da coluna □ Estibir tinhas zeradas<br>Formato ● Tabela com bordas ○ Texto pré formatado ○ colunas separadas por ">"                                                                                                    |                         | Todas as categorias                                                                |
| gnorado    Ordenar pelos valores da coluna  Exibir linhas zeradas  Formato  Tabela com bordas  Texto pré formatado  Colunas separadas por ";"                                                                                                    |                         | Não                                                                                |
| □ Ordenar pelos valores da coluna □ Estibir linhas zeradas<br>Formato ● Tabela com bordas ○ Texto pré formatado ○ Colunas separadas por ">"                                                                                                    |                         | Ignorado 👻                                                                         |
| Ordenar pelos valores da coluna      Exibir linhas zeradas Formato      Tabela com bordas      Teuto pré formatado      Colunas separadas por ";*                                                                                                    |                         |                                                                                    |
| □ Ordenar pelos valores da coluna □ Exibir linhas zeradas<br>Formato: ● Tabela com bordas ○ Texito pré formatado ○ Colunas separadas por ","                                                                                                    |                         |                                                                                    |
| Formato 🖲 Tabela com bordas 🔿 Texto pré formatado 🔿 Colunas separadas por ","                                                                                                    |                         | Ordenar pelos valores da coluna     Exibir linbas zeradas                          |
| romaco le labela com bordas lo rexto pre formatado lo Columas separabas por ,                                                                                                    |                         | Exempte a Table on border O Table or formation of Column constraints or ""         |
|                                                                                                    |                         | Cominato los nabella com bordas lo rexco pre romatado lo colonias sepáridoas por , |

Figura 11: TabNet – Acidente de Trabalho. Fonte: Tabnet/Datasus.

| ) ÓRITOS POR CAUSAS EXTERNAS - BRASIL                                                                  |                                                                                                    |                                                                                                    |          |  |  |  |  |  |
|----------------------------------------------------------------------------------------------------|----------------------------------------------------------------------------------------------------|----------------------------------------------------------------------------------------------------|----------|--|--|--|--|--|
| Óbitos p/Residênc segundo Região<br>Acid. Trabalho: Sim<br>Período: 2021                               |                                                                                                    |                                                                                                    |          |  |  |  |  |  |
|                                                                                                    | Região                                                                                                    | Óbitos p/Residênc                                                                                                    |          |  |  |  |  |  |
| TOTAL                                                                                                  |                                                                                                    |                                                                                                    | 3.552    |  |  |  |  |  |
| 1 Região Norte                                                                                         |                                                                                                    |                                                                                                    | 542      |  |  |  |  |  |
| 2 Região Nordeste                                                                                      |                                                                                                    |                                                                                                    | 638      |  |  |  |  |  |
| 3 Região Sudeste                                                                                       |                                                                                                    |                                                                                                    | 1.007    |  |  |  |  |  |
| 4 Região Sul                                                                                           |                                                                                                    |                                                                                                    | 884      |  |  |  |  |  |
| 5 Região Centro-Oeste                                                                                  |                                                                                                    |                                                                                                    | 481      |  |  |  |  |  |
| Fonte: MS/SVS/COIAE - Sistema de Informações sobre /                                                   | wortalidade - SIM                                                                                                    |                                                                                                    |          |  |  |  |  |  |
| 1                                                                                                    |                                                                                                    |                                                                                                    |          |  |  |  |  |  |
| NOTA:                                                                                                  |                                                                                                    |                                                                                                    |          |  |  |  |  |  |
| <ol> <li>Em 2011, houve uma mudança no conteúr<br/>formulários. Para mais detalhas sobre as</li> </ol> | do da Declaração de Óbito, com maior detalhamento das inform<br>mudanças ocorridas e os seus efeitos, veia o documento "Sistem | mações coletadas. Para este ano, foram utilizados simultaneamente os dois<br>ma de Informações sobre Nortalidade - SIN, Consolidação da base de dados de 200 | 117      |  |  |  |  |  |
| <ol> <li>No dia 13/06/2019, os arquivos do SIM re</li> </ol>                                           | ferentes ao ano de notificação 2017 foram atualizados, com alt                                                                 | teração das causas básicas de 2 registros e exclusão de 1 registro.                                                                                          | <u>.</u> |  |  |  |  |  |
| <ol> <li>No dia 01/04/2020, os arquivos do SIM re/</li> </ol>                                          | /erentes ao ano de notificação 2019 foram atualizados, com alt                                                                 | teração das causas básicas de 4 registros e exclusão de 1 registro.                                                                                          |          |  |  |  |  |  |
|                                                                                                    |                                                                                                    |                                                                                                    |          |  |  |  |  |  |
|                                                                                                    |                                                                                                    |                                                                                                    |          |  |  |  |  |  |
|                                                                                                    |                                                                                                    |                                                                                                    |          |  |  |  |  |  |
| COPIA CO                                                                                               | MO .CSV COPIA PARA TABWIN MOSTR                                                                                                | MUSTRA COMO GRAFICO                                                                                                    |          |  |  |  |  |  |
|                                                                                                    |                                                                                                    |                                                                                                    |          |  |  |  |  |  |

Figura 12: TabNet – Acidente de Trabalho – Região. Fonte: Tabnet/Datasus.

## **OBSERVATÓRIO DO MINISTÉRIO PÚBLICO DO TRABALHO**

Outro banco de dados de domínio público é o Observatório de Segurança e Saúde no Trabalho. Para acessar o *site click* no *link*: https://smartlabbr.org/sst. Selecione a localidade sobre a qual deseja visualizar os dados.

| SmartLab<br>@smartiab.br Segurança e Saúde no Trabalho<br>#SegurançaSaúdeNoTrabalho<br>Seleção Atual | Mudar localidade         | <u> </u>            |
|----------------------------------------------------------------------------------------------------|--------------------------|---------------------|
| Observatícia de                                                                                      | Brasil                   | 🗢 🛠 😫 😤             |
| Seguranca e Saúde no Tra                                                                             | Rondônia (UF)            | ⇔*∺÷                |
| Promoção do Meio Ambiente do Trabalho Guiada                                                         | Alta Floresta D'Oeste/RO | aà 🗢 🛠 😫 😤          |
|                                                                                                    | Ariquemes/RO             | ሐ 🐣 🛠 😫 😤           |
| O Berguire per Temp                                                                                  | Cabixi/RO                | aà 🗢 🛠 😫 😣          |
| <ul> <li>resquisa por reina</li> </ul>                                                               | Cacoal/RO                | <b>☆ \$ \$ \$</b> ₹ |

Figura 13: Observatório MPT – SmartLab. Fonte: Iniciativa SmartLab.

Para dados de notificação de doenças e agravos relacionados ao trabalho no SINAN, selecione "Perfil dos Casos Sinan".

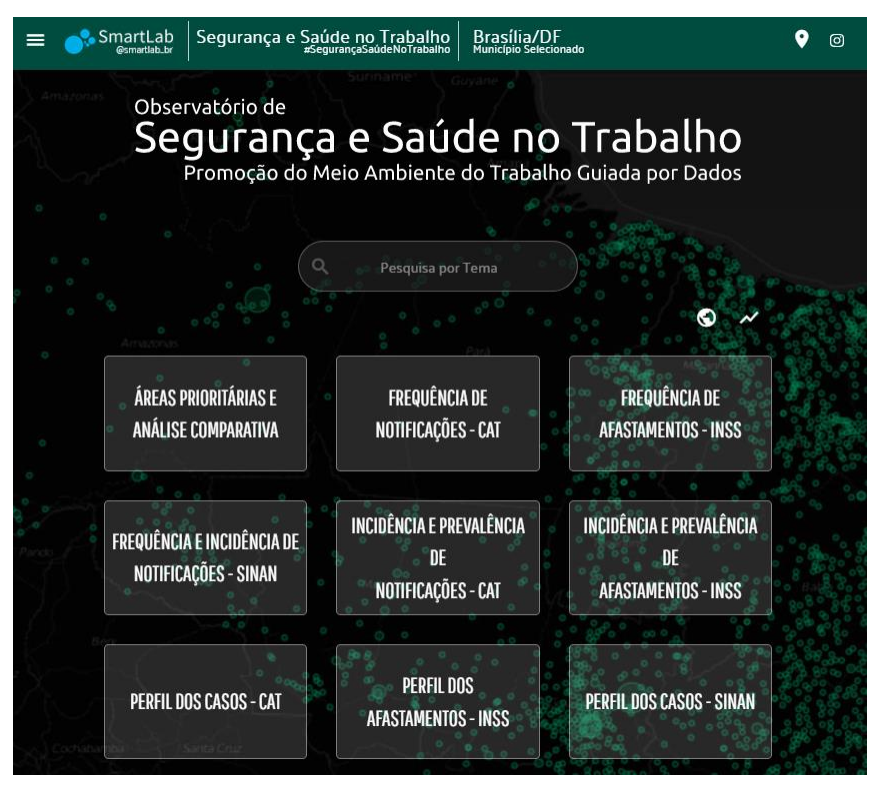

Figura 14: Observatório MPT – Dados de notificação ao trabalho no SINAN. Fonte: Iniciativa SmartLab.

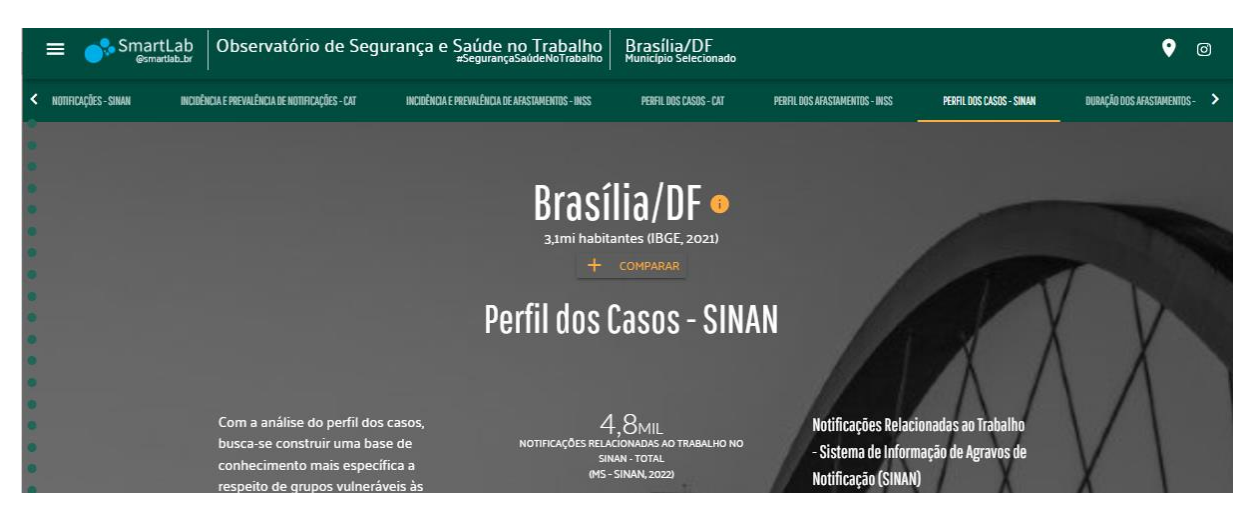

Figura 15: Observatório MPT – Perfil dos casos no SINAN. Fonte: Iniciativa SmartLab.

Na página inicial (https://smartlabbr.org/sst) também pode ser observado o "Acidentômetro" (rolar tela para baixo) com informações em tempo real sobre óbitos de trabalhadores e notificações no SINAN.

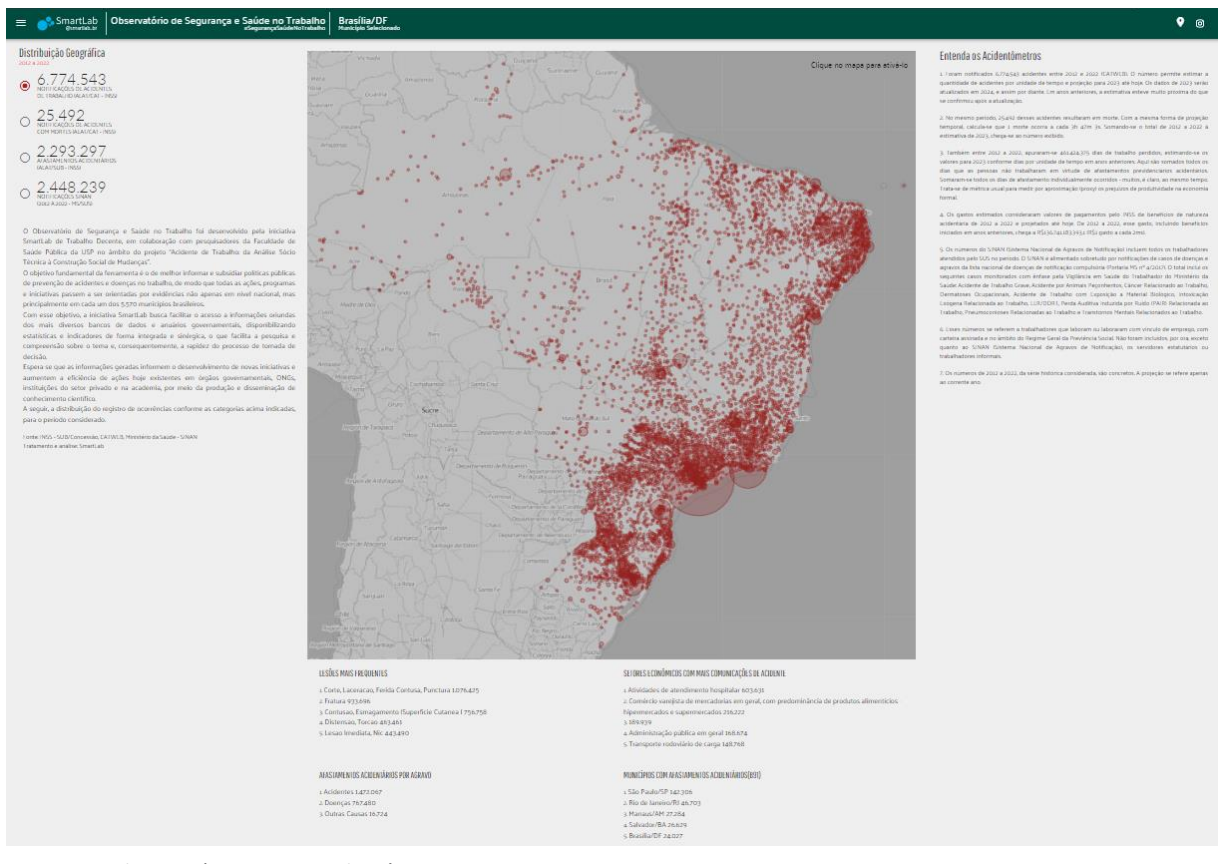

Figura 16: Observatório MPT – Acidentômetro. Fonte: Iniciativa SmartLab.

## TABWIN

É um programa para análise local de base de dados do Sinan Net. Para a utilização do Tabwin é necessário mapear a unidade de rede para o Tabwin, no Windows abra "este computador", em "rede", clique com o botão direito, vá em mapear unidade de rede.

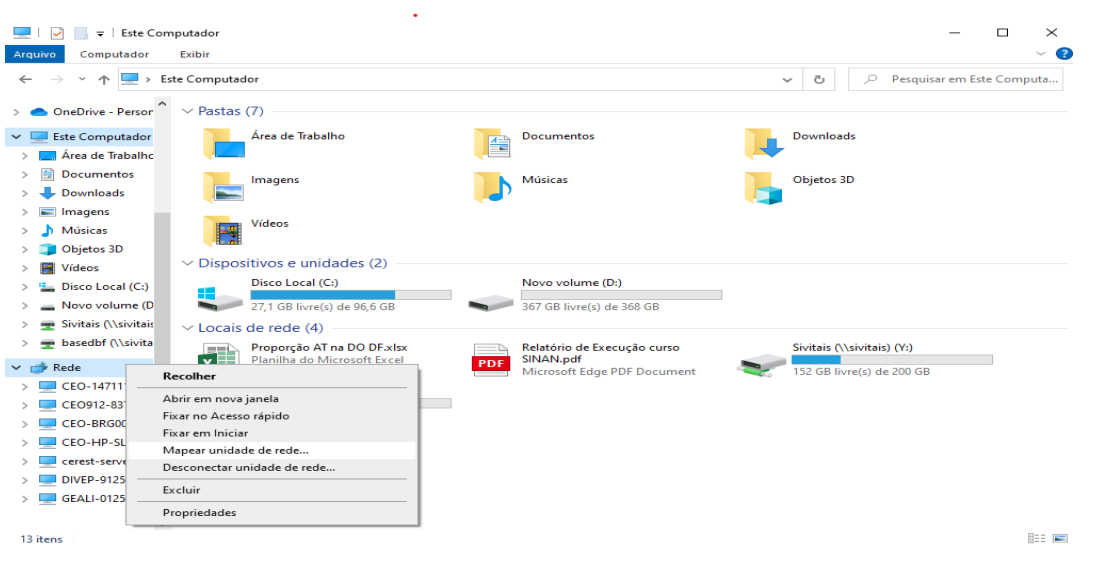

Figura 17: Tabwin – Mapeamento de rede no computador. Fonte: Arquivo próprio.

Para mapear o SINAN, selecione em "Unidade" a opção "Z", em "pasta" digite \\sivitais\basedbf e concluir. Para mapear o SIM, selecione em "Unidade" a opção "Y", e na pasta digite \\sivitais\sivitais e concluir.

Agora o próximo passo é definir o problema. Após, abra o tabwin e clique no menu Arquivo/Executar tabulação, ou clique diretamente no botão executar tabulação.

| 🝳 TabWin32                                                                        |                                                                         | -         | And in case of the local division of the local division of the loc | Name and Address of the Owner, where the Owner, where the |  |
|-----------------------------------------------------------------------------------|-------------------------------------------------------------------------|-----------|----------------------------------------------------------------------------------------------------|----------------------------------------------------------------------------------------------------|--|
| Arquivo Editar Operações Anál                                                     | ise com R Quadro Gráfico Ajud                                           | a         | _                                                                                                    |                                                                                                    |  |
| B B P ? B                                                                         | I 🖓 44 🚢 🖾 🖬 🗔 12 1                                                     | 🛒 🗮 🛞 👿 R |                                                                                                    |                                                                                                    |  |
| Arquivo Ed<br>Abrir tal<br>Abrir/in<br>Nova<br>Salvar ci<br>Enviar p<br>Incluir t | itar Operações Análise c<br>bela<br>aportar mapa<br>omo<br>ara<br>abela | om R Quad |                                                                                                    | <b>a</b> (1                                                                                                    |  |
| Incluir d                                                                         | lados de DBF                                                            |           |                                                                                                    |                                                                                                    |  |
| Executar                                                                          | r tabulação                                                             |           |                                                                                                    |                                                                                                    |  |
| 9 Imprimi                                                                         | r                                                                       | P         |                                                                                                    |                                                                                                    |  |
| Ver arqu                                                                          | ivo .DBF                                                                |           |                                                                                                    |                                                                                                    |  |
| Ver Win                                                                           | dows Metafile                                                           |           |                                                                                                    |                                                                                                    |  |
| Abre R e                                                                          | em uma janela separada                                                  |           |                                                                                                    |                                                                                                    |  |
| Criar eso                                                                         | quema de análise                                                        | Ctrl+R    |                                                                                                    |                                                                                                    |  |
| Compri                                                                            | me/Expande .DBF                                                         |           |                                                                                                    |                                                                                                    |  |
| Consult                                                                           | a SQL                                                                   | Ctrl+Q    |                                                                                                    |                                                                                                    |  |
| Associa                                                                           | r extensão .TAB                                                         |           |                                                                                                    |                                                                                                    |  |
| Sair                                                                              |                                                                         |           |                                                                                                    |                                                                                                    |  |
| 0-                                                                                | 0                                                                       | 0         |                                                                                                    |                                                                                                    |  |
| Arquivo                                                                           |                                                                         |           | Notas                                                                                                    |                                                                                                    |  |

Figura 18: Tabwin – Executar tabulação. Fonte: Tabwin Versão 3.0.

O 2º passo é localizar o arquivo para cada tabulação. Em "drives" selecione a pasta Z para doenças e agravos relacionados ao trabalho. Só se pode selecionar um único arquivo de definição, após clique em "abre def". Para dados de Mortalidade, em "drives" selecione a pasta Y e em "diretório" a pasta "tabdow". Em arquivos de definição selecione "OBITOWEBatualiz.def" e clique em "abre def" (Figura 20).

| 🙀 Executa Tabulação - Abre arquivo de definição                                                                                                    | - 🗆 ×                                                                                                    |
|----------------------------------------------------------------------------------------------------|----------------------------------------------------------------------------------------------------|
| Arquivos de definição:          DengueNETatual.def         DengueONLatual.def         DifteriNETAtual.def         DRTCancerNETatual.def         DRTDermatoseNETatual.def         DRTPairNETatual.def         DRTPneumoconioseNETatual.def         DTANetatual.def         DTANetatual.def         DTANetatual.def         INVE STIGAÇÃO DE LER/DORT - Sin | Diretórios:<br>Area de Documentos<br>CEUB<br>DBF Para C<br>FORMSUS<br>Neoplasias HRG<br>Notificação Compulsória<br>Drives:<br>Z: \\sivitais\basedbf |
| Abre DEF                                                                                                    | X Cancela                                                                                                    |

Figura 19: Tabwin – Drives para cada tabulação. Fonte: Tabwin Versão 3.0.

| 🝳 Executa Tabulação - Al                                                                                                    | ore arquivo de definio | ção |                                                           | _                                                |    | × |
|----------------------------------------------------------------------------------------------------|------------------------|-----|-----------------------------------------------------------|--------------------------------------------------|----|---|
| Arquivos de definição:<br>OBITDF99.DEF<br>OBITDF99-06novo.def<br>Obito_Fetal.DEF<br>OBITOrede_Infantil_atual.D<br>OBITOWEBatualiz.def<br>OBITOWebDOMatualiz.def | EF                     |     | Diretórios:<br>Y:\<br>DEFs<br>SQL<br>Drives:<br>Y:\\sivit | DW<br>antigos<br>lo SIM<br>Eneida<br>tais\sivita | is | Ţ |
| Obitos - Distrito                                                                                                    | Federal                |     |                                                           |                                                  |    |   |
|                                                                                                    | Abre DEF               |     | X Cancela                                                 |                                                  |    |   |

Figura 20: Tabwin – Drives para cada tabulação e diretório. Fonte: Tabwin Versão 3.0.

O 3º passo é identificar uma variável para a Área de Linhas da tabela (OBRIGATÓRIO). É possível utilizar uma, e apenas uma, variável para compor a Área de Linhas da tabela a ser gerada. Caso não queira que as linhas com valores iguais a zero sejam exibidas na tabela a ser gerada, marque a opção "Suprimir linhas zeradas", logo abaixo do campo Linhas.

O 4º passo é identificar uma variável para as Colunas da tabela (opcional). A opção "Suprimir colunas zeradas" já aparece marcada. Esta função também pode ser ativada ou desativada se for do seu interesse.

O 5º passo é identificar um ou mais arquivos de dados. É possível marcar apenas um arquivo ou dezenas deles numa mesma tabulação. Para selecionar mais de um arquivo, mantenha a tecla <Shift> ou <Ctrl> pressionada enquanto clica nos arquivos de interesse.

O 6º passo é identificar uma ou mais variáveis de Seleção, onde as variáveis serão "filtradas", sendo esta etapa opcional. Caso precise tabular apenas uma ou algumas categorias de uma dada variável, selecione essa variável no campo Seleções disponíveis e clique no botão Incluir. As categorias dessa variável serão exibidas no campo "Seleções ativas". Selecione, nesse campo, as categorias de interesse, nesse caso, é obrigatório selecionar pelo menos uma categoria. Caso se arrependa, clique no botão Excluir. A variável sai do campo Seleções ativas e volta para o campo Seleções disponíveis. É possível selecionar um máximo de 30 variáveis de seleção por tabulação.

Caso uma variável possua muitas categorias, utilize o botão Localizar categoria que aparece logo abaixo para facilitar a localização das categorias de interesse.

Para o 7º passo, no campo "Não classificados" faça as escolhas e clique no botão executar. Caso queira que os registros lidos na tabulação sejam salvos em um novo arquivo DBF, marque a opção "Salvar registros". Antes de iniciar a tabulação, o programa solicitará que seja dado um nome a esse novo arquivo DBF. Caso desista de efetuar a tabulação, clique no botão Sair, e a tela principal do Tabwin voltará ser exibida.

Após o programa apresenta os resultados na tela, ou seja, exibe a tabela contendo os dados resultantes da tabulação e um arquivo de "log" contendo um resumo do processo de tabulação. Para verificar, nesse arquivo, se as variáveis tabuladas pelo programa nos campos "Linhas", "Colunas", Incremento" e "Seleções", além dos arquivos de dados marcados no campo "Arquivos", correspondem exatamente às escolhas que você efetuou no "Painel de Tabulação". Se não houve erros, feche o arquivo de "log" clicando no botão Fechar (botão contendo a letra X, no alto, no lado direito da caixa de "log"). Você pode também salvar este log como memória para repetir a tabulação posteriormente ou escrever a metodologia de sua análise. Caso tenha encontrado alguma discrepância nas seleções efetuadas, feche o arquivo de "log" e refaça a tabulação iniciando pelo botão Executar tabulação na Barra de Ferramentas do TabWin.

Para transferir as Tabulações do Tabwin para o Excel, a maneira mais prática de exportar uma tabela do TabWin para outro aplicativo consiste em utilizar o recurso Copiar e Colar. Para copiar uma tabela para a Área de Transferência (Clipboard) você deve clique em Editar e Copiar, ou clique direto no botão que aparece em destaque na barra superior. Esse comando, copia toda a tabela para a Área de Transferência do Windows. Não é possível selecionar e copiar apenas uma parte da tabela.

## PROPORÇÃO DE PREENCHIMENTO DO CAMPO OCUPAÇÃO NAS NOTIFICAÇÕES DE AGRAVOS E DOENÇAS RELACIONADAS AO TRABALHO

1. Como Gerar Total De Notificações Por Agravo

Para este cálculo selecione o arquivo de definição desejado no tabwin, em "linhas" o ano da notificação, em "colunas" selecione não ativa, marque a opção "suprimir linhas zeradas", selecione o arquivo dbf referente ao ano desejado e clique em "incluir".

2. Como Gerar Inconsistências Referentes a Proporção de preenchimento do Campo Ocupação

Primeiramente deve-se proceder a subtração do total de notificações pelo total de inconsistências, para então dividir o resultado dessa subtração, ou seja, o número de notificações com registro do campo ocupação pelo total de notificações.

Para gerar o total de notificações com campo ocupação ignorado, inconsistente e/ou em branco, em "seleções disponíveis" clique em "ocupação cerest grupo" e selecione "ignorado, inconsistente" e em "branco".

Como Gerar Inconsistências Referentes ao Campo Ocupação em Acidente De Trabalho Com Exposição a Material Biológico.

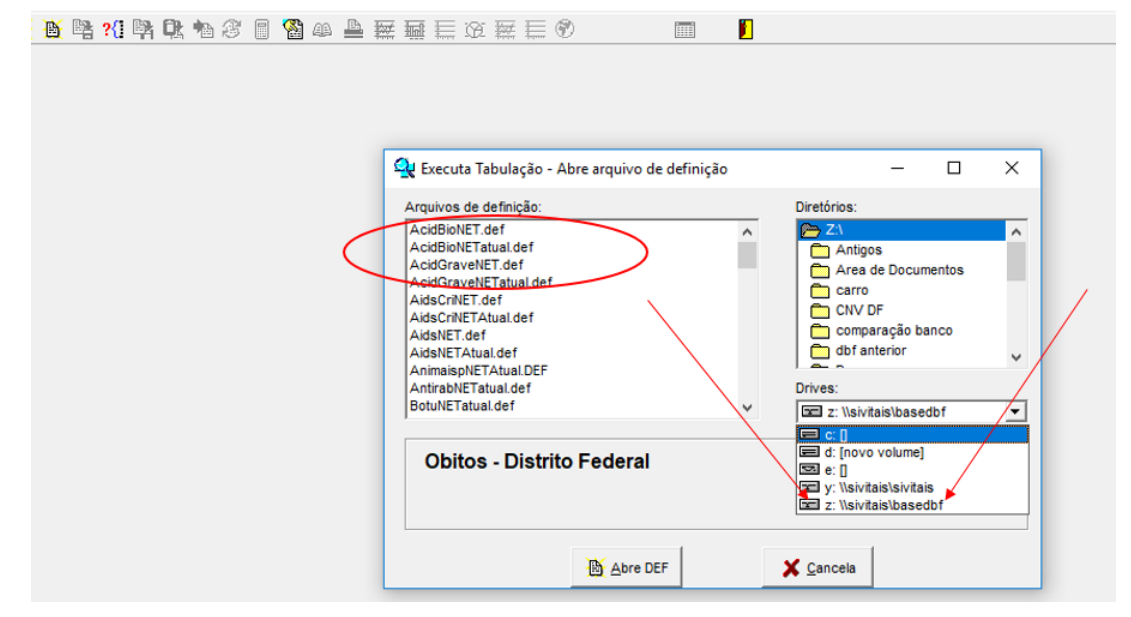

Após compreender o uso do tabwin, é necessário selecionar as informações conforme print abaixo.

Figura 21: Tabwin – Seleção de informações. Fonte: Tabwin Versão 3.0.

Após a seleção, o profissional deverá colocar a OCUPAÇÃO na LINHA, a UNIDADE E REGIÃO NOTIFICADORA na COLUNA. Também deve selecionar o mês da notificação que deseja tabular nas seleções disponíveis, atentando para a escolha correta do ano no campo dos arquivos conforme figura abaixo.

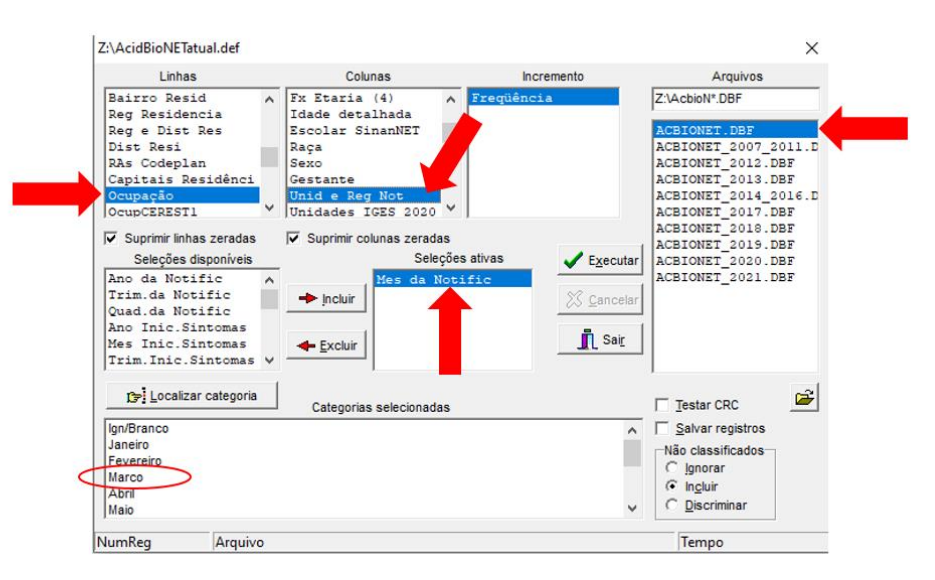

Figura 22: Tabwin – Especificação de campos. Fonte: Tabwin Versão 3.0.

A partir da seleção explicitada, o sistema vai gerar uma tabela em Excel, possibilitando identificar as inconsistências e o local de ocorrência. Com isso, o profissional poderá identificar o número da ficha de notificação através da rotina de SALVAR REGISTROS já descrita em outro tutorial.

| Título INVESTIGAÇÃO DE ACIDENTE COM MATERIAL BIOLÓGICO - Subtítulo Freqüência por Unid e Reg Not segundo Ocupação |        |        |                   |                |          |  |  |
|----------------------------------------------------------------------------------------------------|--------|--------|-------------------|----------------|----------|--|--|
| Ocupação                                                                                                    | . HFAB | . HRAN | . CEREST ESTADUAL | . U.M. ASA SUL | . HRGU . |  |  |
| Total                                                                                                    | 1      | 4      | 4                 | 9              | 5        |  |  |
| 223115 MEDICO CLINICO                                                                                             | 0      | 0      | 0                 | 0              | 0        |  |  |
| 223208 CIRURGIAO DENTISTA - CLINICO GERAL                                                                         | 0      | 1      | 0                 | 0              | 1        |  |  |
| 223405 FARMACEUTICO                                                                                               | 0      | 0      | 0                 | 1              | 1        |  |  |
| 223505 ENFERMEIRO                                                                                                 | 0      | 0      | 0                 | 0              | 0        |  |  |
| 223525 ENFERMEIRO DE TERAPIA INTENSIVA                                                                            | 0      | 0      | 0                 | 1              | 0        |  |  |
| 314110 TECNICO MECANICO                                                                                           | 0      | 0      | 1                 | 0              | 0        |  |  |
| 322205 TECNICO DE ENFERMAGEM                                                                                      | 1      | 2      | 3                 | 4              | 2        |  |  |
| 322405 TECNICO EM HIGIENE DENTAL                                                                                  | 0      | 0      | 0                 | 0              | 0        |  |  |
| 352210 AGENTE DE SAUDE PUBLICA                                                                                    | 0      | 0      | 0                 | 0              | 0        |  |  |
| 512105 EMPREGADO DOMESTICO NOS SERVICOS GERAIS                                                                    | 0      | 0      | 0                 | 0              | 0        |  |  |
| 514210 FAXINEIRO                                                                                                  | 0      | 1      | 0                 | 0              | 1        |  |  |
| 514215 GARI                                                                                                    | 0      | 0      | 0                 | 0              | 0        |  |  |
| 515215 AUXILIAR DE LABORATORIO DE ANALISES CLINICAS                                                               | 0      | 0      | 0                 | 0              | 0        |  |  |
| 516115 ESTETICISTA                                                                                                | 0      | 0      | 0                 | 1              | 0        |  |  |
| 848510 ACOUGUEIRO                                                                                                 | 0      | 0      | 0                 | 0              | 0        |  |  |
| 221205 BIOMEDICO                                                                                                  | 0      | 0      | 0                 | 0              | 0        |  |  |
| 3224F2 AUXILIAR DE CONSULTORIO DENTARIO DE SAUDE DA FAMILIA                                                       | 0      | 0      | 0                 | 1              | 0        |  |  |
| 322430 AUXILIAR EM SAUDE BUCAL DA ESTRATEGIA DE SAUDE DA FAMILIA                                                  | 0      | 0      | 0                 | 1              | 0        |  |  |

Figura 23: Tabwin – Geração de dados. Fonte: Tabwin Versão 3.0.

É importante enfatizar que o profissional deverá analisar a ocupação de forma que esta tenha nexo causal com o agravo, conforme legislado pelo Ministério da Saúde.

## TABULAÇÃO DE DADOS DE ÓBITO RELACIONADO AO TRABALHO

Após realizar o mapeamento de rede referente à unidade Z inicie tabulação selecione em arquivos de definição "OBITOWEBatualiz.def"; em diretórios a pasta "TABDOW"; em drives selecione a pasta y: \\sivitais\sivitais; e, por fim, clique em "abre DEF", conforme figura abaixo.

| TabWin32<br>rquivo Editar Operações Estatísticas Quadro<br>A B 24 24 B D A A A A A A A A A A A A A A A A A A | Gráfico Ajuda<br>家庭巨術庭目                         |                        |
|----------------------------------------------------------------------------------------------------|-------------------------------------------------|------------------------|
|                                                                                                    | en and for any the set of the set               |                        |
|                                                                                                    | Q Executa Tabulação - Abre arquivo de definição | - 0 ×                  |
|                                                                                                    | Arquivos de definição:                          | Diretórios:            |
|                                                                                                    | OBITDF99.0EF<br>OBITDF99-06novo.def             | TABDOW                 |
|                                                                                                    | Obito_FetaLDEF<br>OBITOrede_Infanti_atuaLDEF    | DEFs antigos           |
|                                                                                                    | OBITOWEBatualiz.def<br>OBITOwebDOMatualiz.def   | SQL_Eneida             |
|                                                                                                    |                                                 |                        |
|                                                                                                    |                                                 | Drives:                |
|                                                                                                    | 1                                               | y: Ilsivitais/sivitais |
|                                                                                                    | Obitos - Distrito Federal                       |                        |
|                                                                                                    | B) Abre DEF                                     | ¥ Cancela              |

Figura 24: Tabwin – Tabulação de dados de óbito relacionado ao trabalho. Fonte: Tabwin Versão 3.0.

Para a análise dos óbitos relacionados a acidentes de trabalho são usadas as seguintes variáveis para a tabulação, em linhas selecione "Acid Trabalho", em colunas selecione o "Ano do óbito", em seleções disponíveis "Acid Trabalho" (SIM) e a "UF Ocor" (Distrito Federal), e em "arquivos" o banco de dados referente ao ano de pesquisa, seleciona também em não classificados "Incluir" e "Salvar registros". Neste último, será aberta uma nova aba para escolher os campos para salvamento (campos de entrada e campos de saída) conforme figura abaixo.

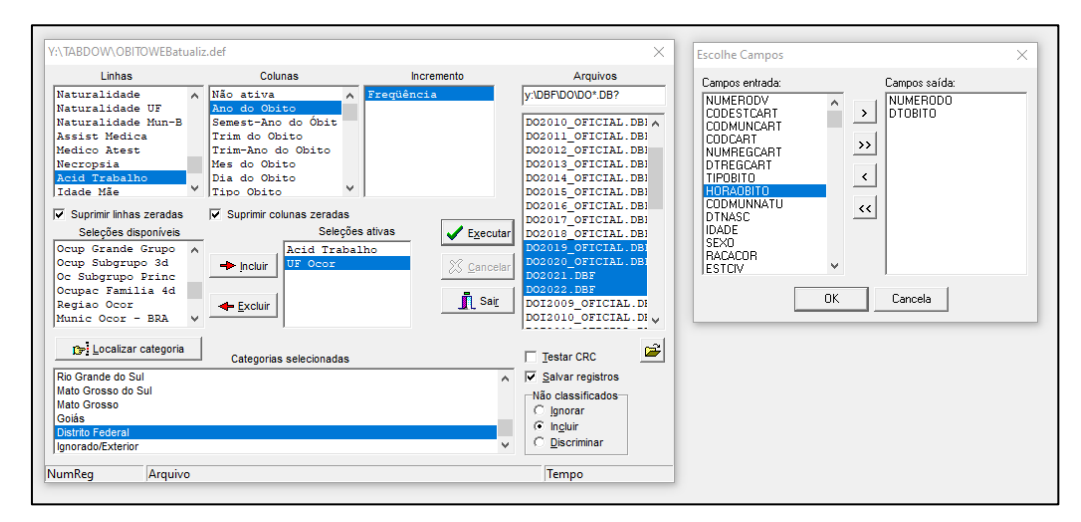

Figura 25: Tabwin – Variáveis de tabulação. Fonte: Tabwin Versão 3.0.

1. Coeficiente de mortalidade por acidente de trabalho

Quanto ao indicador coeficiente de mortalidade por acidente de trabalho, o mesmo é calculado conforme a fórmula abaixo.

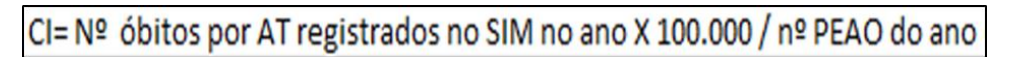

Figura 26: Tabwin – Fórmula indicador coeficiente. Fonte: Arquivo próprio.

Para este cálculo é necessário levantar duas informações: o número de óbitos por acidente de trabalho registrados no SIM e o número da população economicamente ativa ocupada do ano.

Para o número de óbitos por acidente de trabalho registrados na região, no Tabwin: em linhas selecione "Acid Trabalho", nas colunas selecione o "Mês do óbito", nas seleções disponíveis selecione "Acid Trabalho" (SIM) e a "UF Ocor" (Distrito Federal), e em "arquivos" o banco de dados referente ao ano de pesquisa, selecione também em não classificados a opção "Incluir" e execute a tabulação, conforme figura a seguir.

| Linhas                                                                                                    |   | Colunas                                                                                          | Incremento     | Arquivos                                                                                                    |
|----------------------------------------------------------------------------------------------------|---|--------------------------------------------------------------------------------------------------|----------------|----------------------------------------------------------------------------------------------------|
| Naturalidade<br>Naturalidade UF<br>Naturalidade Mun-B<br>Assist Medica<br>Medico Atest<br>Necropsia<br>Acid Trabalho | ^ | Não ativa<br>Ano do Obito<br>Semest-Ano do Óbit<br>Trim do Obito<br>Mes do Obito<br>Dia do Obito | eqüência       | y:\DBF\DO\DO*.DB?<br>D02017_OFICIAL.DBI<br>D02018_OFICIAL.DBI<br>D02019_OFICIAL.DBI<br>D02020_OFICIAL.DBI<br>D02021.DBF |
| Idade Mãe                                                                                                    | Y | Tipo Obito                                                                                       |                | DO12009_OFICIAL.DE                                                                                                    |
| Seleções disponíveis                                                                                                 | _ | Suprimi Columas Zeradas<br>Seleções ativ                                                         | vas 🗸 Executar | DOI2010_OFICIAL.DI<br>DOI2011_OFICIAL.DI                                                                                |
| Suicidios<br>Neoplasias<br>Imunopreviniveis<br>Imunoprev+Covid                                                       | ^ | Incluir                                                                                          | S Cancelar     | DOI2012_OFICIAL.DE<br>DOI2013_OFICIAL.DE<br>DOI2014_OFICIAL.DE<br>DOI2014_OFICIAL.DE                                    |
| Causa Orig (Cap CI<br>Causa(CapCID10)Núm                                                                             | ~ | <u>← Excluir</u>                                                                                 | Sai <u>r</u>   | DOI2016_OFICIAL.DE<br>DOI2017_OFICIAL.DE                                                                                |
| Crealizar categoria                                                                                                  |   | Categorias selecionadas                                                                          |                | 🗆 Testar CRC                                                                                                    |
| Sim                                                                                                    |   |                                                                                                  |                | Salvar registros                                                                                                    |
| Não<br>Ign<br>Em branco                                                                                              |   |                                                                                                  |                | Não classificados<br>Cignorar<br>Cincluir                                                                               |

Figura 27: Tabwin – Tabulação de dados de acidentes de trabalho por região. Fonte: Tabwin Versão 3.0.

Para o número da população economicamente ativa ocupada do ano, a consulta poderá ser realizada através do *link*: https://www.dieese.org.br/analiseped/ped.html.

#### 2. Proporção de preenchimento do campo ocupação na DO

Quanto ao indicador proporção de preenchimento do campo ocupação nas declarações de óbito, este é calculado conforme a fórmula abaixo.

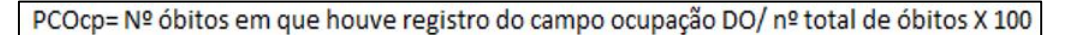

Figura 28: Tabwin – Fórmula indicador declarações de óbito. Fonte: Arquivo próprio.

Para este cálculo é necessário levantar duas informações: o número de óbitos em que houve o registro do campo ocupação na DO e o número total de óbitos.

Para o número total de óbitos: em linhas selecione "Mês do óbito", em colunas selecione "Não ativa", em seleções disponíveis selecione "UF Ocor" (Distrito Federal), e em "arquivos", o banco de dados referente ao ano de pesquisa e execute a tabulação, conforme Figura 29.

| Linhas                                                                                                    |          | Colunas                                                                                               | Incremento                                  | Arquivos                                                                                                    |
|----------------------------------------------------------------------------------------------------|----------|----------------------------------------------------------------------------------------------------|---------------------------------------------|----------------------------------------------------------------------------------------------------|
| Ano do Obito<br>Semest-Ano do Óbit<br>Trim do Obito<br>Trim-Ano do Obito<br><u>Mes do Obito</u><br>Dia do Obito | ^        | Não ativa<br>Ano do Obito<br>Semest-Ano do Óbit<br>Trim do Obito<br>Trim-Ano do Obito<br>Mes do Obito | Treqüência                                  | y.\DBF\DO\DO*DB?<br>D02017_OFICIAL.DB!<br>D02018_OFICIAL.DB!<br>D02019_OFICIAL.DB!<br>D02020_OFICIAL.DB!<br>D02020_OFICIAL.DB!   |
| Obito investigado                                                                                               | Y        | Tipo Obito                                                                                            |                                             | DO2022.DBF<br>DO12009 OFICIAL.DE                                                                                                 |
| <ul> <li>Suprimir linhas zeradas</li> <li>Seleções disponíveis</li> </ul>                                       |          | Suprimir colunas zeradas<br>Seleções a                                                                | tivas <a>Executar</a>                       | DOI2010_OFICIAL.DE<br>DOI2011_OFICIAL.DE                                                                                         |
| Suicidios<br>Neoplasias<br>Imunopreviniveis<br>Imunoprev+Covid<br>Causa Orig (Cap CI<br>Causa (CapCID10) Núm    | <b>`</b> | ▶ Incluir                                                                                             | <u>∑ c</u> ancelar<br><b>∏</b> Sai <u>r</u> | DOI2012_OFICIAL.DH<br>DOI2013_OFICIAL.DH<br>DOI2014_OFICIAL.DH<br>DOI2015_OFICIAL.DH<br>DOI2016_OFICIAL.DH<br>DOI2017_OFICIAL.DH |
| 🕞 Localizar categoria                                                                                           |          | Categorias selecionadas                                                                               |                                             | Testar CRC                                                                                                    |
| Santa Catarina<br>Rio Grande do Sul<br>Mato Grosso do Sul<br>Mato Grosso<br>Goiás<br>Distrito Federal           |          |                                                                                                    | ~                                           | ☐ Salvar registros<br>Não classificados<br>C Ignorar<br>ⓒ Ingluir<br>C Discriminar                                               |

Figura 29: Tabwin – Número total de óbitos. Fonte: Tabwin Versão 3.0.

Para calcular o número de óbitos em que houve o registro do campo ocupação é necessário calcular primeiramente o número de óbitos nos quais o campo ocupação foi ignorado ou não informado. Para isso, realize a seguinte tabulação: em linhas selecione o "Mês do óbito", em colunas selecione "Não ativa", em seleções disponíveis "UF Ocor" (Distrito Federal) e "Ocupação" (Ignorada e Não informada) e nos arquivos o banco de dados referente ao ano de pesquisa e execute a tabulação, conforme figura abaixo.

| Linhas                                      | Colunas                                      | Incremento          | Arquivos            |
|---------------------------------------------|----------------------------------------------|---------------------|---------------------|
| Ano do Obito 🔨 Ano do Óbit                  | Não ativa 🔨                                  | Freqüência          | y:\DBF\DO\DO*.DB?   |
| Trim do Obito                               | Semest-Ano do Óbit                           |                     | DO2017_OFICIAL.DBIA |
| Trim-Ano do Obito                           | Trim do Obito                                |                     | DO2018_OFICIAL.DBI  |
| Mes do Obito                                | Trim-Ano do Obito                            |                     | DO2019 OFICIAL.DBI  |
| Dia do Obito                                | Mes do Obito                                 |                     | DO2020 OFICIAL.DBI  |
| Tipo Obito                                  | Dia do Obito                                 |                     | D02021.DBF          |
| Obito investigado Y                         | Tipo Obito Y                                 |                     | D02022.DBF          |
|                                             |                                              |                     | DOI2009 OFICIAL.DE  |
| <ul> <li>Suprimir linhas zeradas</li> </ul> | <ul> <li>Suprimir colunas zeradas</li> </ul> |                     | DOI2010 OFICIAL.DI  |
| Seleções disponíveis                        | Seleções                                     | ativas 🖌 Executar   | DOI2011 OFICIAL.DI  |
| Munic Resid - SC                            | UE Ocor                                      |                     | DOI2012 OFICIAL.DI  |
| Munic Resid - RS                            |                                              | S7 0                | DOI2013 OFICIAL.DI  |
| Munic Resid - MS                            | - incini                                     | ZS <u>C</u> ancelar | DOI2014 OFICIAL.DI  |
| Munic Resid - MT                            |                                              |                     | DOI2015 OFICIAL.DE  |
| Munic Resid - GO                            | - Excluir                                    | Sair                | DOI2016 OFICIAL.DE  |
| Ocup Grande Grupo                           |                                              |                     | DOI2017 OFICIAL. DE |
| ocup oranae orapo v                         | 1                                            |                     | 1                   |
| 🕞 Localizar categoria                       | Categorias selecionadas                      |                     | Testar CRC          |
| Aposentado/Pensionista                      |                                              | ^                   | Salvar registros    |
| Desempregado cronico ou cu                  | a habitação habitual                         |                     | -Não classificados- |
| Ignorada                                    |                                              |                     | C lassificados      |
| Nao informada                               |                                              |                     | ignorar             |
|                                             |                                              |                     | (• In <u>c</u> luir |
|                                             |                                              | ~                   | C Discriminar       |

Figura 30: Tabwin – Número de óbitos e registro de campo de ocupação. Fonte: Tabwin Versão 3.0. Para calcular o número de óbitos em que houve o registro do campo ocupação subtraia o número total de óbitos pelo número de óbitos nos quais o campo ocupação foi ignorado ou não informado dividido pelo número total de óbitos x 100.

3. Como gerar inconsistências do campo ocupação na DO

Para o cálculo das inconsistências do campo ocupação nas DO: em linhas selecione "Ocupação", em colunas selecione "Mês do óbito", em seleções disponíveis selecione "UF Ocor" (Distrito Federal) e "Ocupação" (Ignorada, Não informada e Inconsistentes); em arquivos o banco de dados referente ao ano de pesquisa e execute a tabulação, conforme figura abaixo.

| Triabbow (Obi Towebaluaiz.der X                                                                                                    |                                                                                                    |            |                                                                                                    |  |  |  |  |  |
|----------------------------------------------------------------------------------------------------|----------------------------------------------------------------------------------------------------|------------|----------------------------------------------------------------------------------------------------|--|--|--|--|--|
| Linhas                                                                                                    | Colunas                                                                                                    | Incremento | Arquivos                                                                                                    |  |  |  |  |  |
| Munic Resid - PR<br>Munic Resid - SC<br>Munic Resid - SC<br>Munic Resid - MS<br>Munic Resid - MT<br>Munic Resid - MT<br>Munic Resid - GO<br>Ocupacao<br>Ocup Grande Grupo<br>Subgrupo Grande Grupo<br>Ocup Grande Grupo<br>Ocup Grande Grupo<br>Ocup Subgrupo 3d<br>Oc Subgrupo Princ<br>Ocupac Familia 4d<br>Regiao Ocor | Não ativa<br>Ano do Obito<br>Semest-Ano do Óbit<br>Trim-Ano do Obito<br>Dia do Obito<br>Dia do Obito<br>Tipo Obito<br>✓<br>Suprimir colunas zeradas<br>Seleções<br>↓ Incluir<br>↓ Excluir | ativas     | y:DBFDOVDO'.DB?<br>D02019_OFICIAL.DBI A<br>D02019_OFICIAL.DBI<br>D02020_OFICIAL.DBI<br>D02021_DBF<br>D02022_DBF<br>D012019_OFICIAL.DI<br>D012011_OFICIAL.DI<br>D012013_OFICIAL.DI<br>D012014_OFICIAL.DI<br>D012014_OFICIAL.DI<br>D012015_OFICIAL.DI<br>D012016_OFICIAL.DI<br>D012017_OFICIAL.DI<br>D012017_OFICIAL.DI |  |  |  |  |  |
| Igri Localizar categoria<br>Estudante<br>Dona de Casa<br>Aposentado/Pensionista<br>Desempregado cronico ou cuja<br>Ignorada<br>Nao informada                                                                                                    | Categorias selecionadas<br>a habitação habitual                                                                                                    | ~          | Testar CRC     Salvar registros     Não classificados     C Ignorar     Incluir     Discriminar                                                                                                    |  |  |  |  |  |

Figura 31: Tabwin – Cálculo das inconsistências do campo ocupação. Fonte: Tabwin Versão 3.0.

| 🝳 Obitos - Distrito Federal                                                           |                                                        |                              |                      |         |         |        |   |       |
|---------------------------------------------------------------------------------------|--------------------------------------------------------|------------------------------|----------------------|---------|---------|--------|---|-------|
| Arquivo Editar Operações Estatísticas Quadro Gráfico                                  | o Ajuda                                                |                              |                      |         |         |        |   |       |
| 🖸 🎽 🐏 ?{] 🛤 🗣 🏘 🦉 🔳 🚳 📣 📇 🚟                                                           | 🖬 🗮 🕷 🔛 🛤 🔍 📕                                          |                              |                      |         |         |        |   |       |
| Titulo Obitos - Distrito Federal                                                      | Subtitulo Freqüência por Mes do Obito segundo Ocupacao |                              |                      |         |         |        |   |       |
| Осирасао                                                                              | Janeiro Fevereiro Marco Abril Maio Junho Julho To      |                              |                      |         |         | Total  |   |       |
| Total                                                                                 | 905                                                    | 735                          | 661                  | 665     | 626     | 91     | 3 | 3.686 |
| Estudante                                                                             | 20                                                     | 17                           | 16                   | 15      | 9       | 8      | 0 | 85    |
| Dona de Casa                                                                          | 305                                                    | 235                          | 226                  | 186     | 179     | 13     | 0 | 1.144 |
| Aposentado/Pensionista                                                                |                                                        | 252 220 192 195 184 10 0 1.0 |                      |         | 1.053   |        |   |       |
| Aposentado/Pensionista                                                                | 202                                                    |                              | 11 22 24 21 26 6 0 1 |         |         |        |   |       |
| Aposentado/Pensionista<br>Desempregado cronico ou cuja habitação habitual             | 11                                                     | 22                           | 24                   | 21      | 26      | 6      | 0 | 110   |
| Aposentado/Pensionista<br>Desempregado cronico ou cuja habitação habitual<br>Ignorada | 11                                                     | 22                           | 24<br>4              | 21<br>1 | 26<br>0 | 6<br>0 | 0 | 110   |

Figura 32: Tabwin – Banco de dados por ano e tabulação. Fonte: Tabwin Versão 3.0.  Proporção de preenchimento qualificado do campo acidente de trabalho nas declarações de óbito (DO)

Quanto ao indicador proporção de preenchimento qualificado do campo acidente de trabalho nas declarações de óbito, este é calculado conforme a fórmula abaixo.

| PCAT= № óbitos causas externas em que houve registro do campo AT DO/ nº total de óbitos |
|-----------------------------------------------------------------------------------------|
| causas externas X 100                                                                   |

Figura 33: Tabwin – Fórmula indicador acidente de trabalho nas declarações de óbito. Fonte: Arquivo próprio.

Para este cálculo levante duas informações: o número de óbitos por causas externas em que houve o registro do campo AT na DO e o número total de óbitos por causas externas.

Para a primeira: em linhas selecione "Causas Externas", em colunas selecione "Mês do óbito", em seleções disponíveis selecione "Acid Trabalho" (SIM e NÃO), "UF Ocor" (Distrito Federal) e "Causas Externas" (seleciona todas); em arquivos o banco de dados referente ao ano de pesquisa e executa a tabulação, conforme figura abaixo.

| Linhas                                                                                                    |        | Colunas                                                                                                    | Incremento             | Arquivos                                                                                                    |
|----------------------------------------------------------------------------------------------------|--------|----------------------------------------------------------------------------------------------------|------------------------|----------------------------------------------------------------------------------------------------|
| Mes do Cadastro<br>Dia do Cadastro<br>Ano do Nascimento<br>Causa Materna<br>Cau Mat Dir Ind<br>Cau Mat 42d-lano<br>Causas Externas<br>Acidentes cri<br>V Suprimir linhas zeradas | ^<br>~ | Não ativa<br>Ano do Obito<br>Semest-Ano do Óbit<br>Trim do Obito<br>Trim-Ano do Obito<br>Dia do Obito<br>Dia do Obito<br>Tipo Obito | Freqüência             | y:\DBF\DO\DO*.DB?<br>D02017_OFICIAL.DBI<br>D02019_OFICIAL.DBI<br>D02019_OFICIAL.DBI<br>D02020_OFICIAL.DBI<br>D02021_DBF<br>D02022_DBF<br>D012009_OFICIAL.DBI<br>D012010_OFICIAL.DBI |
| Seleções disponíveis<br>CRM Esp<br>Mes do Obito                                                                                                    | ^      | Seleções<br>UF Ocor<br>Acid Traball                                                                                                 | ativas <u>Executar</u> | DOI2011_OFICIAL.DE<br>DOI2012_OFICIAL.DE<br>DOI2013_OFICIAL.DE                                                                                                    |
| Ano do Obito<br>Causa (Cap CID10)<br>Ocupacao                                                                                                    | ~      | Causas Exter                                                                                                    | rnas                   | DOI2014_OFICIAL.DI<br>DOI2015_OFICIAL.DI<br>DOI2016_OFICIAL.DI<br>DOI2017_OFICIAL.DI                                                                                                |
| 🕞 Localizar categoria                                                                                                    |        | Categorias selecionadas                                                                                                    |                        | Testar CRC                                                                                                    |
| Sim                                                                                                    |        |                                                                                                    |                        | Salvar registros                                                                                                    |
| Não<br>Ign<br>Em branco                                                                                                    |        |                                                                                                    |                        | Não classificados<br>for Ignorar<br>C Incluir<br>C Discriminar                                                                                                    |

Figura 34: Tabwin – Óbitos por causas externas e acidente de trabalho. Fonte: Tabwin Versão 3.0.

Para a segunda: em linhas selecione "Causas Externas", em colunas selecione "Mês do óbito", em seleções disponíveis selecione "Causas Externas" (selecione todas) e a "UF Ocor" (Distrito Federal), e em arquivos o banco de dados referente ao ano de pesquisa e execute a tabulação, conforme figura a seguir.

| Linhas                                                                                                    |              | Colunas                                            | Incremento       | Arquivos                                                                                                    |
|----------------------------------------------------------------------------------------------------|--------------|----------------------------------------------------|------------------|----------------------------------------------------------------------------------------------------|
| Mes do Cadastro<br>Dia do Cadastro<br>Ano do Nascimento                                                                                     | ^            | Não ativa Ano do Obito<br>Semest-Ano do Óbit       | Freqüência       | y:\DBF\DO\DO*.DB?                                                                                                    |
| Causa Materna<br>Cau Mat Dir Ind<br>Cau Mat 42d-lano                                                                                        |              | Trim do Obito<br>Trim-Ano do Obito<br>Mes do Obito |                  | D02018_OFICIAL.DBI<br>D02019_OFICIAL.DBI<br>D02020_OFICIAL.DBI                                                                                                    |
| Acidentes cri                                                                                                    | ×            | Tipo Obito V                                       |                  | D02022.DBF                                                                                                    |
| <ul> <li>Suprimir linhas zeradas</li> <li>Seleções disponíveis</li> </ul>                                                                   |              | I▼ Suprimir colunas zeradas<br>Seleções a          | tivas 🖌 Executar | DOI2009_OFICIAL.D<br>DOI2010_OFICIAL.D<br>DOI2011_OFICIAL.D                                                                                                    |
| CRM Esp<br>Mes do Obito<br>Ano do Obito<br>Causa (Cap CID10)                                                                                | ^            | Incluir                                            | nas X Cancelar   | DOI2012_OFICIAL.DE<br>DOI2013_OFICIAL.DE<br>DOI2014_OFICIAL.DE<br>DOI2015_OFICIAL.DE<br>DOI2015_OFICIAL.DE                                                                                                    |
| Acid Trabalho                                                                                                    | ~            |                                                    |                  | DOI2017_OFICIAL.DI                                                                                                    |
| 🕞 Localizar categoria                                                                                                    |              | Categorias selecionadas                            |                  | Testar CRC                                                                                                    |
| Asfixia por inalação/ingest<br>Inalação/ingestão objetos<br>Suicidios<br>Agressões<br>Eventos cuja intenção é inc<br>Outras causas externas | ão a<br>dete | limentos<br>rminada                                | <b>.</b>         | Salvar registros Salvar registros Salva |

Figura 35: Tabwin – Número total de óbitos por causas externas. Fonte: Tabwin Versão 3.0.

#### SINAN

O Sistema de Informação de Agravos de Notificação — SINAN é um sistema de informações que tem como objetivo coletar dados sobre casos de agravos que constam da lista nacional de doenças de notificação compulsória, e é alimentado pela notificação e investigação destes. Ainda assim, é facultado a estados e municípios incluir outros problemas de saúde importantes em sua região.

Sua utilização efetiva permite a realização do diagnóstico dinâmico da ocorrência de um evento na população, podendo fornecer subsídios para explicações causais dos agravos de notificação compulsória, além de vir a indicar riscos aos quais as pessoas estão sujeitas, contribuindo assim, para a identificação da realidade epidemiológica de determinada área geográfica.

O seu uso sistemático, de forma descentralizada, contribui para a democratização da informação, permitindo que todos os profissionais de saúde tenham acesso à informação e as tornem disponíveis para a comunidade. É, portanto, um instrumento relevante para auxiliar o planejamento da saúde, definir prioridades de intervenção, além de permitir que seja avaliado o impacto das intervenções.

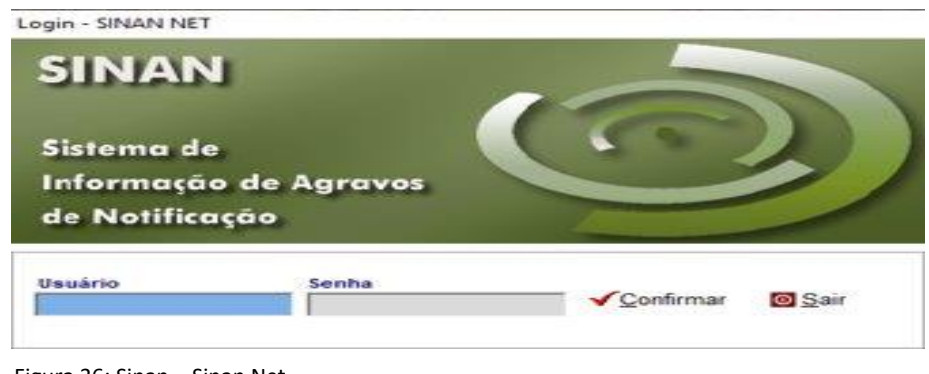

Figura 36: Sinan – Sinan Net. Fonte: Sinan Versão 5.0.0.0.

Para saber mais: Recomendamos a visualização do vídeo tutorial: SINAN e a Vigilância em Saúde do Trabalhador, no endereço eletrônico <u>https://youtu.be/uByoSwxRZdY</u>.

#### 1. Utilizando o sistema

Procure o ícone na área de trabalho do seu computador.

Abra o sistema. A tela inicial abaixo aparecerá. Entre com o nome de usuário e senha (se não possuir acesso ao sistema, faça contato com o gestor do Cerest da sua região).

Após abertura do sistema, surge a tela inicial abaixo.

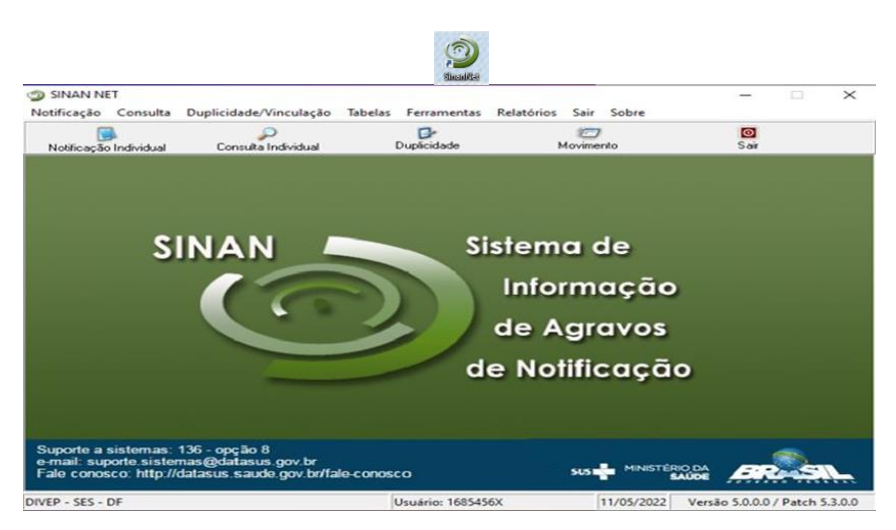

Figura 37: Sinan – Acesso ao sistema. Fonte: Sinan Versão 5.0.0.0.

#### 2. Realizando uma notificação

Para realização de notificação individual, abra a aba correspondente.

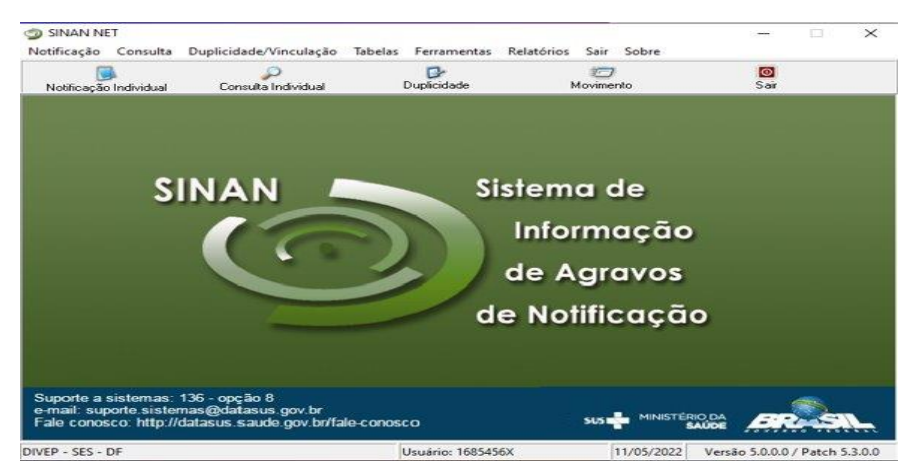

Figura 38: Sinan – Tela de consulta de notificação. Fonte: Sinan Versão 5.0.0.0.

Digite o nome ou o CID do agravo a ser notificado no campo correspondente.

| Dotificação Individual | Consulta Individual               | Duplicidade | CO<br>Movimento | ©<br>Sair |
|------------------------|-----------------------------------|-------------|-----------------|-----------|
| Notificação Indivi     | dual                              |             |                 | ×         |
| C CID<br>Nome do Ag    | ravo                              |             |                 | -         |
|                        |                                   |             | Notificação     | •         |
|                        |                                   |             |                 |           |
| uporte a sistemas: 13  | l6 - opção 8<br>as@datasus.gov.br |             |                 |           |
| ale conosco: http://da | tasus.saude.gov.br/fale-          | conosco     | SUS THE SUS SUS | AUDE      |

Figura 39: Sinan – Dados do agravo. Fonte: Sinan Versão 5.0.0.0.

Por exemplo, para notificar acidente de trabalho com material biológico, com o CID: Z20.9.

| Notificação Individual Consulta Individual Duplicidade Movimento Sair<br>Notificação Individual Código CD<br>Código CD<br>CCD<br>CCD<br>CCD<br>CCD<br>CCD<br>CCD<br>CCD | Sair |
|----------------------------------------------------------------------------------------------------|------|
| Notificação Individual Código CD<br>CD<br>CD<br>CD<br>CO<br>CO<br>CO<br>AGRAVO<br>Z20.9<br>ACIDENTE DE TRABALHO COM EXPOSICAO A MATERIAL BIOLOGICO                      |      |
| Opção<br>C CD<br>CD<br>Z20.9<br>CO<br>AGRAVO<br>Z20.9<br>ACIDENTE DE TRABALHO COM EXPOSIÇÃO A MATERIAL BIOLOGICO                                                        |      |
| CD Z20.9                                                                                                    |      |
| Z20.9<br>CID AGRAVO<br>► Z20.9 ACIDENTE DE TRABALHO COM EXPOSICAO A MATERIAL BIOLOGICO                                                                                  |      |
| CID AGRAVO<br>Z20.9 ACIDENTE DE TRABALHO COM EXPOSICAO A MATERIAL BIOLOGICO                                                                                             |      |
| 220.9 ACIDENTE DE TRABALHO COM EXPOSICAO A MATERIAL BIOLOGICO                                                                                                    |      |
|                                                                                                    |      |
|                                                                                                    |      |
|                                                                                                    |      |
|                                                                                                    |      |
|                                                                                                    |      |
|                                                                                                    |      |
|                                                                                                    |      |
|                                                                                                    |      |
|                                                                                                    |      |
|                                                                                                    |      |
|                                                                                                    |      |
| uporte a sistemas: 136 - opção 8                                                                                                    |      |

Figura 40: Sinan – Agravo com CID. Fonte: Sinan Versão 5.0.0.0.

A ficha para a notificação será aberta e poderá ser preenchida.

| <b>S</b>    | vər 😥 Excluir 💁 Cancelar 🔛 Imprimir 🔟 Sait                                                                                                    |                          |
|-------------|----------------------------------------------------------------------------------------------------|--------------------------|
| tifica      | ão Investigação                                                                                                    |                          |
| tepúl<br>Mi | ca Federativa do Brasil<br>stório da Saúde SINAN<br>SISTEMA DE INFORMAÇÃO DE AGRAVOS DE NOTIFICAÇÃO                                                                                                    |                          |
| T           | Tipo de Notificação 2 - Individual Notificação A                                                                                                    | iiológica<br>licidente   |
| erais       | Agravoldoença<br>ACIDENTE DE TRABALHO COM EXPOSIÇÃO A MATERIAL BIOLÓGICO                                                                                                    | · ]                      |
| Dades G     | UF 5 Municipio de Notificação Cód<br>BRASILIA 53001                                                                                                    | igo IBGE<br>10           |
| F           | Unidade de Saúde (ou outra fonte notificadora) Código CNES                                                                                                    | te                       |
| Ĩ           | Nome do Paciente                                                                                                    | nento                    |
| Individual  | (ou) Idade 1. Jona 1 Sexto MMasculino FPareinno 1. UTOrectar 2.077medate 2.777medate 1.477medate 1.4777medate 1.4777medate 1.4777medate 1.4777medate 1.4777medate 1.4777medate 1.4777medate 1.4777medate 1.4777medate 1.4777medate 1.4777medate 1.4777medate 1.4777medate 1.4777medate 1.47777medate 1.47777medate 1.47777medate 1.47777medate 1.47777medate 1.47777medate 1.477777medate 1.477777medate 1.4777777777777777777777777777777777777 | 3-Amarela<br>9- ignorado |
| dificação   | Escolaridade<br>Scharlader<br>3-54 á feire inconsista do EF (antiga prisa): de la constructiva do EF (antiga primánica ou 19 grav)<br>3-54 á feire inconsista do EF (antiga prisas ou 19 grav): de las de la constructiva completa (antiga prisas ou 19 grav): de las normalistes (antigo colegari<br>6 forman málico completo (antigo quadra) ou 27 grav): de las de las de las de las de las de las de las de las de                                                                                                    | N 2" grav.)              |
| × (         | Número do Cartão SUS                                                                                                    | j                        |
|             | UF 18 Municipio de Residência Código IBGE 19 Distrito                                                                                                    |                          |

Figura 41: Sinan – Apresentação da ficha para notificação de agravo. Fonte: Sinan Versão 5.0.0.0.

Após preenchimento dos campos, clique em salvar e a notificação estará feita e inserida no sistema.

| ificação               | Investigação                                                                                                    |                                                                                           |                                                                                         |                                                                                                    |                                                              |                           |
|------------------------|----------------------------------------------------------------------------------------------------|-------------------------------------------------------------------------------------------|-----------------------------------------------------------------------------------------|----------------------------------------------------------------------------------------------------|--------------------------------------------------------------|---------------------------|
| epública I<br>Ministér | Federativa do Brasil<br>rio da Saúde Sa                                                                                               | STEMA DE INFORMA                                                                          | SINAN<br>AÇÃO DE AGRAVO:                                                                | DE NOTIFICAÇÃO                                                                                     | N°                                                           |                           |
| 1 Tq                   | po de Notificação                                                                                                    | Confi                                                                                     | rmação                                                                                  | × .                                                                                                | Semana E<br>Notificação                                      | pidemiológica<br>Acidente |
| 24                     | gravo/doença<br>ACIDENTE DE TRABALHO C                                                                                                |                                                                                           | 2 Deseja salvar a                                                                       | ficha? Código (Cl<br>Z20.9                                                                         | D10) 3 Data da No                                            | tificação                 |
| 4 UF                   | 5 Municipio de Notific<br>BRASILIA                                                                                                    | ação                                                                                      | Sim                                                                                     | Não                                                                                                |                                                              | Código IBGE<br>530010     |
| 6 Ur                   | nidade de Saúde (ou outra                                                                                                    | fonte notifica                                                                            |                                                                                         | digo CNES                                                                                          | 7 Data do /                                                  | Nascimento                |
| , E                    |                                                                                                    |                                                                                           |                                                                                         |                                                                                                    |                                                              |                           |
| 10 (04                 | u) Idade 1 - Hora<br>2 - Dua<br>3 - Mis<br>4 - Aro                                                                                    | IXO M - Masculino<br>F - Feminino<br>1 - Ignorado                                         | Gestante<br>1-1*Trimentre 2-2*Trin<br>4- tidade gestecional (gr<br>9-fonorado           | veotre 3-397/mestre<br>crada 5-Não 6-Não se apl                                                    | ca 13 Raça/C<br>1-Branca 4-Pards                             | or                        |
| 14 Es                  | colaridade<br>natabeto 1-1º a 4º série incompleto<br>1 a 9º serie incompleta do EF (antigo o<br>Insino mácio completo (antigo colegia | do EF (antigo primário ou 1º<br>inásio ou 1º grau) 4-Emstro<br>ou 2º grau ) 7-Educação su | grau) 2-4º série completa (<br>fundamental completo (antig<br>perior incompleta B-Educi | lo EF (antigo primàrio ou 1º gras<br>o ginásio ou 1º grau) 5-Ensin<br>ção superior completa 9-Igro | ()<br>o médio incompleto (antigo<br>rado - 10- Não se aplica | collegial ou 24 grau )    |
|                        | Manager de Castle Cito                                                                                                    | [16] M                                                                                    | ome da mãe                                                                              |                                                                                                    |                                                              |                           |

Figura 42: Sinan – Inserção dos dados no sistema. Fonte: Sinan Versão 5.0.0.0.

3. Realizando uma consulta individual

Para realização de uma consulta individual, abra a aba correspondente. Como exemplo utilizaremos o CID Z20.9 (acidente com material biológico).

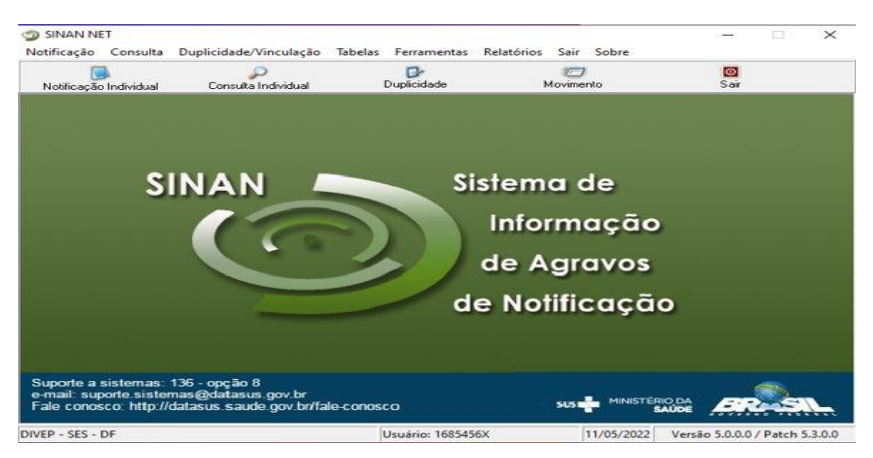

Figura 43: Sinan – Consulta de notificação individual. Fonte: Sinan Versão 5.0.0.0.

A imagem abaixo aparecerá.

| Período de Notificação                            | Data Inicial Data F                          | Padrões de Co       | nsutas:                                           |                    |                           |
|---------------------------------------------------|----------------------------------------------|---------------------|---------------------------------------------------|--------------------|---------------------------|
| C Data<br>C Semana Epid.                          |                                              | Nome.               |                                                   |                    | -                         |
| Outras Seleções                                   |                                              | Operado             | ur UF Critério d                                  | e Selecijo:        |                           |
| Compo.                                            |                                              | -                   | * <b>*</b>                                        |                    | Adicionar                 |
|                                                   |                                              |                     |                                                   |                    |                           |
| rtérios de selecão                                |                                              |                     |                                                   |                    |                           |
| 1001000000000                                     |                                              |                     |                                                   |                    |                           |
|                                                   |                                              |                     |                                                   |                    |                           |
|                                                   |                                              |                     |                                                   |                    |                           |
|                                                   |                                              |                     |                                                   |                    |                           |
|                                                   |                                              |                     |                                                   |                    |                           |
|                                                   | -                                            |                     |                                                   |                    |                           |
| P                                                 | 8                                            | P                   | Não Contar                                        | ©<br>Sár           |                           |
| Consultar Notificaç                               | io No <u>v</u> a Consulta I                  | Pagrões de Consulta | w<br>Ingrimir Não Conțar                          | 0<br>Sair          |                           |
| Consultar Hobficaç                                | کی<br>No <u>y</u> a Consulta ا<br>CID Agravo | Pagrões de Consulta | ingrimir Não Conțar<br>UF Notif Município Notific | ල<br>Sar<br>cador  | Unidade Saúde Notificador |
| Consultar <u>Roblicaç</u><br>Nº Notif Dt Notif    | ao No <u>v</u> a Consulta I<br>CID Agravo    | Pagrões de Consulta | ingrine Não Contar<br>UF Notif Município Notific  | ල<br>Sait<br>cador | Unidade Saúde Notificador |
| Sonsultar Kobincaç<br>N° Notif Dt Notif           | ão No <u>v</u> a Consulta 1<br>CID Agravo    | Pagrões de Consulta | ingrine Não Conțar<br>UF Notif Município Notific  | ම<br>Sag<br>cador  | Unidade Saúde Notificado  |
| Consultar Hosticaç<br>Nº Notif Dt Notif (         | io No <u>v</u> a Consulta I<br>CID Agravo    | Pagrões de Consulta | ingrine Não Conjar.<br>UF Notif Município Notific | ि<br>Saiç<br>cador | Unidade Saúde Notificado  |
| Consultar <u>Hotficaç</u><br>N° Notif Dt Notif (  | io Noya Consulta I<br>CID Agravo             | Pagrões de Consulta | ingrine Não Contar<br>UF Notif Município Notific  | ିପ<br>Sat<br>cador | Unidade Saúde Notificado  |
| Consultar <u>Notificaç</u><br>Nº Notif Dt Notif   | ao No <u>v</u> a Consulta I<br>CID Agravo    | Pagrões de Consulta | ingrinit Não Conjar<br>UF Notif Município Notific | ©<br>Sair<br>sador | Unidade Saúde Notificado  |
| Consultar <u>Hotrica</u> o<br>N° Notif Dt Notif ( | े Noya Consulta ा<br>CID Agravo              | Pagrões de Consulta | ingrinir Não Conjar<br>UF Notif Município Notific | ල<br>Sar<br>cador  | Unidade Saúde Notificado  |

Figura 44: Sinan – Tela inicial de consulta. Fonte: Sinan Versão 5.0.0.0. Escolha o período de pesquisa.

| Contas Epid.       Data Iniciat:       Nome:         Campo:       Operador:       Uf       Crtério de Selecão:         Campo:       Image: Contas Escação:       Image: Crtério de Selecão:       Adoor         Crtérios de seleção:       Image: Contas Escação:       Image: Contas Escação:       Image: Contas Escação:         Consultar       Jiothicação Noya Consulta Padrões de Consulta       Image: Não Contar Escação:       Sag         P. Notif Dt Notif CID Agravo       UF Notif Municipio Notificador:       Unidade Saúde Notifica |                                                                                                    | Padrões de Consult       | as:                   |                                                                                                    |                           |
|----------------------------------------------------------------------------------------------------|----------------------------------------------------------------------------------------------------|--------------------------|-----------------------|----------------------------------------------------------------------------------------------------|---------------------------|
| Outras Seleções                                                                                                    | Data     C Semana Epid.     Data Iniciat     Data Iniciat                                                                                                    | inal: Nome:              |                       |                                                                                                    | <u>*</u>                  |
| Adoo<br>rétrios de seleção:<br>Consultar Hothicação Noya Consulta Pagrões de Consulta Imprimir Não Congar Say<br>Nº Notif Dt Notif CID Agravo UF Notif Município Notificador Unidade Saúde Notifica                                                                                                    | Outras Seleções                                                                                                    | (                        | 11E 0-04-04           | 4. C                                                                                                    |                           |
| rtérios de seleção:<br>Partir de seleção:<br>Consultar Isobricação Noga Consulta Pagrões de Consulta Ingrime: Não Contar Sai:<br>Nº Notir Dt Notir CID Agravo UF Notir Município Notificador Unidade Saúde Notifica                                                                                                    | Campo.                                                                                                    | - Operador.              |                       | de Selecao:                                                                                                    | Adicionar                 |
| rtèrios de seleção:<br>Consultar <u>Hooficação</u> Nova Consulta Pagrões de Consulta Ingrimir Não Conțar Saiz<br>Nº Notif Dt Notif CID Agravo UF Notif Município Notificador Unidade Saúde Notifica                                                                                                    |                                                                                                    |                          |                       |                                                                                                    |                           |
| Consultar Kothcaçilo Noya Consulta Pagrões de Consulta Ingrimer Não Confar Sag<br>N° Notif Dt Notif CID Agravo UF Notif Município Notificador Unidade Saúde Notifica                                                                                                    | and the set of the set of the set |                          |                       |                                                                                                    |                           |
| Consultar Hothcaçilo Noya Consulta Pagrões de Consulta Ingrinir Não Conjar Sag<br>Nº Notif Dt Notif CID Agravo UF Notif Município Notificador Unidade Saúde Notifica                                                                                                    | terios de seleção:                                                                                                    |                          |                       |                                                                                                    |                           |
| Consultar Rothcação Noya Consulta Pagrões de Consulta Ingrinur Não Conțar Sat<br>N° Notif Dt Notif CID Agravo UF Notif Município Notificador Unidade Saúde Notifica                                                                                                    |                                                                                                    |                          |                       |                                                                                                    |                           |
| Consultar Hothcaçilo Neya Consulta Pagrões de Consulta Imprener Não Contar Sar<br>Nº Notif Dt Notif CID Agravo UF Notif Município Notificador Unidade Saúde Notifica                                                                                                    |                                                                                                    |                          |                       |                                                                                                    |                           |
| Consultar Motificação Nova Consulta Pagrões de Consulta Ingrimer Não Confar Saig<br>Nº Notif Dt Notif CID Agravo UF Notif Município Notificador Unidade Saúde Notifica                                                                                                    |                                                                                                    |                          |                       |                                                                                                    |                           |
| Consultar Hothicação Nova Consulta Pagrões de Consulta Ingrimir Não Conțar Sat<br>Nº Notif Dt Notif CID Agravo UF Notif Município Notificador Unidade Saúde Notifica                                                                                                    | 0 9                                                                                                    | -                        |                       | 8                                                                                                    |                           |
| N <sup>e</sup> Notif Dt Notif CID Agravo UF Notif Município Notificador Unidade Saúde Notifica                                                                                                    | Consultar Notificação Nova Consulta                                                                                                    | Padrões de Consulta Impr | Não Contar            | Sair                                                                                                    |                           |
|                                                                                                    | Sourgenand Linguistica Could and Could and                                                                                                    | ragites de consula       | Notif Município Notif | icador                                                                                                    | Unidade Saúde Notificado  |
|                                                                                                    | Nº Notif Dt Notif CID Agrees                                                                                                    | 110                      | HOUL HULINCIPIO HOUL  | icación de la companya de la companya de | ornaude sudde notribution |
|                                                                                                    | Nº Notif Dt Notif CID Agravo                                                                                                    | Ur                       |                       |                                                                                                    |                           |
|                                                                                                    | Nº Notif Dt Notif CID Agravo                                                                                                    | Ur                       |                       |                                                                                                    |                           |
|                                                                                                    | Nº Notif Dt Notif CID Agravo                                                                                                    | Ur                       |                       |                                                                                                    |                           |
|                                                                                                    | N° Notif Dt Notif CID Agravo                                                                                                    | UF                       |                       |                                                                                                    |                           |
|                                                                                                    | N° Notif Dt Notif CID Agravo                                                                                                    | UF                       |                       |                                                                                                    |                           |
|                                                                                                    | N <sup>o</sup> Notif Dt Notif CID Agravo                                                                                                    | Ur                       |                       |                                                                                                    |                           |
|                                                                                                    | N° Notif Dt Notif CID Agravo                                                                                                    | Ur                       |                       |                                                                                                    |                           |

Figura 45: Sinan – Pesquisa por período. Fonte: Sinan Versão 5.0.0.0.

Escolha o parâmetro(s) de pesquisa.

| Desindo de Notificação                                        |                                      |                                                   |                     |                           |
|---------------------------------------------------------------|--------------------------------------|---------------------------------------------------|---------------------|---------------------------|
| Data     C Semana Epid.                                       | t Data Final: Nome: Nome:            | consultas.                                        |                     | •                         |
| Outras Seleções<br>Campo:                                     | Opera                                | dor. UF Critério d                                | e Seleção:          | Adicionar                 |
| térios de seleção:                                            |                                      |                                                   |                     |                           |
|                                                               |                                      |                                                   |                     |                           |
|                                                               |                                      |                                                   |                     |                           |
| Consultar Hotricação Nova                                     | Sonsulta Pagrões de Consulta         | imgrimir Não Conțar                               | i Sair              |                           |
| <u>Consultar Hotificação Nova</u><br>Nº Notif Dt Notif CID Ag | Consulta Pagrões de Consulta<br>ravo | imprimir Não Conțar<br>UF Notif Município Notific | ම<br>Saig<br>cador  | Unidade Saúde Notificador |
| Consultar <u>Hobficação Nov</u> a<br>Nº Notif Dt Notif CID Ag | Consulta Pagrões de Consulta         | Ingrimir Não Contar<br>UF Notif Municipio Notific | ම<br>Sair<br>sador  | Unidade Saúde Notificador |
| Consultar Hotricação Noça<br>Nº Notif Dt Notif CID Ag         | Consuita Pagrões de Consuita<br>ravo | ingrimi Não Conjar<br>UF Notif Município Notific  | Sag<br>Sag<br>sador | Unidade Saúde Notificador |
| Consultar <u>Hobficação Nox</u> a<br>N° Notif Dt Notif CID Ag | Consulta Pagrões de Consulta         | ingrimir Não Conjar<br>UF Notif Município Notific | ि<br>Sar<br>ador    | Unidade Saúde Notificador |

Figura 46: Sinan – Pesquisa por parâmetro. Fonte: Sinan Versão 5.0.0.0.

| Periodo de Notificação     Oata     C Semana Epid.                                                                                                    | Data Inicial: Da                                      | ta Finat Padrões de Nome: | e Consultas:            |             | •                         |
|----------------------------------------------------------------------------------------------------|-------------------------------------------------------|---------------------------|-------------------------|-------------|---------------------------|
| Outras Seleções<br>Campo:                                                                                                    |                                                       | Ope                       | rador: UF Critério      | de Selecão: | Adicionar                 |
| 0. CID<br>1. AGRAVO<br>2. NÚMERO DA NOTIFI<br>3. UF DE NOTIFICAÇÃ<br>4. MUNICIPIO DE NOTIF<br>5. UNIDADE DE SAÚDE<br>6. DATA DOS PRIMER<br>7. NOME DO PACENTI | CAÇÃO<br>D<br>ICAÇÃO<br>I DE NOTFICAÇÃO<br>S SINTOMAS |                           |                         |             |                           |
| Consultar Notificaç                                                                                                    | a Nova Consult                                        | ta Pagrões de Consulta    | Imprimir Não Conțar     | Sair        |                           |
| Nº Notif Dt Notif                                                                                                    | CID Agravo                                            |                           | UF Notif Município Noti | ficador     | Unidade Saúde Notificador |
|                                                                                                    |                                                       |                           |                         |             |                           |

Figura 47: Sinan – Pesquisa por parâmetro opção de outros campos. Fonte: Sinan Versão 5.0.0.0.

## REFERÊNCIAS

BRASIL. Ministério da Saúde. Departamento de Vigilância em Saúde Ambiental e Saúde do Trabalhador. **Nota Informativa nº 61/2018 – DSAST/SVS/MS**. Informa sobre os indicadores de saúde do trabalhador a serem monitorados pelos Cerest quadrimestralmente. Disponível em: http://vigilancia.saude.mg.gov.br/index.php/download/nota-informativa-no-61-2018-ms/. Acesso em: 30 maio 2023.

BRASIL. Ministério da Saúde. Secretária de Gestão Estratégica e Participativa. Departamento de Informática do Sistema Único de Saúde. **Tabnet**. Disponível em: https://datasus.saude.gov.br/informacoes-de-saude-tabnet/. Acesso em: 25 maio 2023.

BRASIL. Ministério da Saúde. Secretária de Gestão Estratégica e Participativa. Departamento de Informática do Sistema Único de Saúde. **Tabwin**. Disponível em: https://datasus.saude.gov.br/transferencia-de-arquivos/. Acesso em: 25 maio 2023.

BRASIL. Ministério da Saúde. Secretaria de Vigilância em Saúde. Departamento de Vigilância Epidemiológica. **Sistema de informação de agravos de notificação**: Sinan: norma e rotinas. 2. ed. Brasília: Ministério da Saúde, 2007. (Série A. Normas e Manuais Técnicos). Disponível em: https://www.nescon.medicina.ufmg.br/biblioteca/imagem/4404.pdf. Acesso em: 30 maio 2023.

BRASIL. Ministério da Saúde. Sistema de Informação de Agravos de Notificação. **Sinan Net**. Disponível em: http://www.portalsinan.saude.gov.br/sinan-net. Acesso em: 25 maio 2023.

CENTRO COLABORADOR VIGILÂNCIA AOS AGRAVOS À SAÚDE DO TRABALHADOR. [*S. l.: s. n.*], 2021. **SINAN e a vigilância em saúde do trabalhador**: tutorial. 1 vídeo. (5 min 06s) Publicado pelo canal CCVISAT . Disponível em: https://www.youtube.com/watch?v=uByoSwxRZdY. Acesso em: 25 maio 2023.

DEPARTAMENTO INTERSINDICAL DE ESTATÍSTICA E ESTUDOS SOCIOECONÔMICOS. **Sistema PED**: pesquisa de emprego e desemprego. Disponível em: https://www.dieese.org.br/analiseped/ped.html. Acesso em: 30 Maio 2023.

OBSERVATÓRIO de segurança e saúde no trabalho: promoção do meio ambiente do trabalho guiada por dados. *In*: INICIATIVA SMARTLAB: promoção do trabalho decente guiada por dados. Disponível em: https://smartlabbr.org/sst. Acesso em: 25 maio 2023.

TAB para Windows: versão 2. Versão impressa do arquivo de ajuda (Help) do TabWin. Disponível em: http://vigilancia.saude.mg.gov.br/index.php/download/manual-tabwin/?wpdmdl=2043. Acesso em: 30 maio 2023.

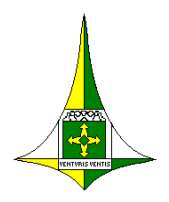

\<u>\cerest-server\DOCUMENTOS ADMINISTRATIVOS-DISAT\MANUAL AÇÕES\</u> MANUAL\_DE\_INSTRUCAOES\_PARA\_TABULACAO\_DE\_INDICADORES\_EM\_SAUDE\_DO\_TRABALHADOR.docx